# 陕西省政府采购综合管理平台

## 系统使用手册

供应商

陕西省财政厅

2022年2月

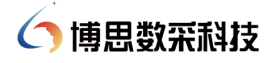

| 版本号  | 版本描述                              | 修订人 | 日期         | 备注 |
|------|-----------------------------------|-----|------------|----|
| V1.0 | 陕西省政府采购综合管理平台-系统使用<br>手册(供应商)V1.0 | 薛宏斌 | 2021-11-10 |    |
| V1.0 | 陕西省政府采购综合管理平台-系统使用<br>手册(供应商)V1.0 | 梁雨晴 | 2022-02-16 |    |
|      |                                   |     |            |    |
|      |                                   |     |            |    |
|      |                                   |     |            |    |
|      |                                   |     |            |    |
|      |                                   |     |            |    |

## 手册修订记录

(7) 博思数采科技

| 目录 |
|----|
|----|

| 1 | 基础信 | 言息     |          | 1 -    |
|---|-----|--------|----------|--------|
|   | 1.1 | 系统登    | *录说明     | - 1 -  |
|   | 1.2 | 办公司    | 1脑配置要求   | - 1 -  |
|   | 1.3 | 注意事    | 项        | - 1 -  |
| 2 | 供应商 | 雨公示信   | [息查询     | - 1 -  |
| 3 | 供应商 | 新注册    |          | 3 -    |
|   | 3.1 | 供应商    | 「注册流程图   | - 3 -  |
|   | 3.2 | 供应商    | 「注册流程说明  | - 3 -  |
| 4 | 供应商 | 商登录信   | 息管理      | - 5 -  |
|   | 4.1 | 供应商    | 「信息完善    | - 7 -  |
|   | 4   | .1.1   | 资料维护     | - 7 -  |
|   | 4   | .1.2   | 证照信息     | - 8 -  |
|   | 4   | . 1. 3 | 其他信息     | - 8 -  |
|   | 4   | .1.4   | 出资人信息    | 9 -    |
|   | 4   | . 1. 5 | 财务状况     | 9 -    |
|   | 4   | .1.6   | 主要业绩     | 10 -   |
|   | 4   | . 1. 7 | 账户信息     | 10 -   |
|   | 4   | .1.8   | 分支机构     | 11 -   |
|   | 4   | .1.9   | 供应商资质    | - 11 - |
|   | 4.2 | 供应商    | 所信息公示    | - 12 - |
|   | 4.3 | 供应商    | 「信息变更    | 14 -   |
| 5 | 交易执 | 执行系统   | <u>.</u> | - 15 - |
|   | 5.1 | 项目信    | 記查看      | 15 -   |
|   | 5.2 | 合同信    | 意查看      | - 16 - |
| 6 | 质疑抄 | 是诉     |          | 17 -   |
|   | 6.1 | 投诉登    | 记        | 17 -   |
|   | 6.2 | 委托书    | 6/投诉书打印  | - 19 - |
| 7 | 诚信ぎ | 平价     |          | - 20 - |
|   | 7.1 | 查看训    | 试信评价信息   | 20 -   |

#### 1 基础信息

#### 1.1 系统登录说明

- ◆ 登录地址: 陕西省政府采购网 (ccgp-shaanxi.gov.cn)
- ♦ 登录名与登录密码:

原系统供应商用户:沿用原系统账号密码;

新注册供应商用户:登录名为统一信用代码/身份证号,登录密码为注册时设置的 密码。

#### 1.2 办公电脑配置要求

◆ 要求办公电脑操作系统为 Win7、Win8 或 Win10 操作系统;

◆ 推荐使用谷歌浏览器访问系统。

#### 1.3 注意事项

在"陕西省政府采购网"中已入库的供应商,不需要重新注册,可以直接使用账号登录。

未入库的供应商需在登录界面注册后方可登录系统,供应商登录系统后需完善各项基础 信息,信息提交后需在门户进行公示,公示5个工作日后即自动入库。

#### 2 供应商公示信息查询

供应商进入系统首页,在"登录入口"下方右侧功能区域找到"供应商公示"栏目,可 根据"公司名称"和"统一社会信用代码"查询供应商是否已经入库。

已经入库的供应商可以直接登录系统完善各项信息。

没有入库的供应商需要注册后方可登录系统完善各项信息。

具体操作如下所示:

步骤一:供应商进入"陕西省政府采购网",点击页面"供应商公示"栏目入口。

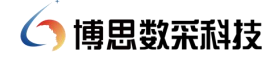

| 信息公告   日数<br>项目名称 |                               | 发布时间       | 政府采购减信管理系统       |
|-------------------|-------------------------------|------------|------------------|
| 采购公告 陕西省讨         | 划生育干部培训中心邀请招际全流程招际公告          | 2021-10-13 |                  |
| 结果公告 陕西省遗         | 血干细胞捐献者资料库管理中心11招标公告          | 2021-10-11 | C RUINBRITH AND  |
| 更正公告 陕西省国         | 清资产监督管理委员会机关测试计划电驱动公务轿车采购招标   | 2021-09-27 | 1 地方政府采购信息统计管理系统 |
| 终止公告第二十届          | 计国国际装备制造业博览会陕西代表团参展参会项目竞争性磋   | 2021-09-24 |                  |
| 其他 陕西省图           | 訪保障信息平台建设工程核心业务骨干网采购项目 (三次) 公 | 2021-09-24 | 政府采购严重违法失信行为记录名单 |
| 采购前公示 陕西省教        | (育考试院国家教育考试考生信息采集核验系统采购项目公开招  | 2021-09-24 | 20               |
| 意向公开 陕西省遗         | 血干细胞捐献者资料库管理中心部门集中采购-竞争性谈判-货物 | 2021-09-24 | 36 政府采购品目分类      |
| 合同公示西北大学          | 附小南教学楼及周边环境改造装修工程项目公开招标公告     | 2021-09-24 | 政府采购代理机构名单       |
| 履约验收信息<br>陕西省第    | 四人民医院职工食堂食材配送服务项目竞争性磋商公告      | 2021-09-24 |                  |
| 中小企业预留份<br>西安邮电   | 大学2021年教职工体检项目(二次)竞争性磋商公告     | 2021-09-24 | ■■ 信息公开          |
| 陕西中医              | 药大学2022年纸质图书采购项目公开招标公告        | 2021-09-24 |                  |

**步骤二:** 进入"供应商公示"页面,可点击【公示中供应商】页签,查看公示中的供应商信息。

|                               | 公政内安                                                   | विद्ये हिन्द                                               |                                             |                                                                  |                                                     |                                                              |                                                                                                    | 15/                                                              |      |
|-------------------------------|--------------------------------------------------------|------------------------------------------------------------|---------------------------------------------|------------------------------------------------------------------|-----------------------------------------------------|--------------------------------------------------------------|----------------------------------------------------------------------------------------------------|------------------------------------------------------------------|------|
| 以供 联 四 天 西 田田省                | 百 以 加 元<br>政府购买服务信                                     | 则 网<br>息亚台                                                 | 输入                                          | <b>\查询内容</b>                                                     |                                                     |                                                              | 搜索                                                                                                    | 10                                                               | 星    |
|                               |                                                        |                                                            |                                             |                                                                  |                                                     |                                                              |                                                                                                    | Oct 15t                                                          | th 五 |
| 首页                            | 政策法规                                                   | 机构职能                                                       | 购买服务                                        | 网上商城                                                             | 資讯动态                                                | 信息公                                                          | ·告 监督管理                                                                                                    | IR                                                               | 务专区  |
| 当前位置: 首页 >供                   | 应商公示                                                   |                                                            |                                             |                                                                  |                                                     |                                                              |                                                                                                    |                                                                  |      |
|                               |                                                        |                                                            |                                             |                                                                  |                                                     |                                                              |                                                                                                    |                                                                  |      |
| 公示中供应                         | 商在册                                                    | 供应商                                                        |                                             |                                                                  |                                                     |                                                              |                                                                                                    |                                                                  |      |
| -                             | 12                                                     |                                                            |                                             |                                                                  |                                                     |                                                              |                                                                                                    |                                                                  |      |
|                               |                                                        |                                                            |                                             |                                                                  |                                                     |                                                              |                                                                                                    |                                                                  |      |
| 供应商名称:                        | 请输入供应商名称                                               |                                                            | 统—社会信用代码:                                   | 清输入统社会                                                           | 信用代码                                                |                                                              | 查询                                                                                                    | 重置                                                               |      |
| 供应商名称:                        | 请输入供应商名称                                               |                                                            | 统—社会信用代码:                                   | 清输入统一社会                                                          | 给用代码                                                |                                                              | 查询                                                                                                    | 重置                                                               |      |
| 供应商名称:                        | 请输入供应商名称<br>供                                          | 应商名称                                                       | 统一社会信用代码:                                   | 请输入统一社会<br>地址                                                    | 》信用代码                                               | 联系人                                                          | 查询<br>联系电话                                                                                                    | 重型                                                               |      |
| 供应商名称:<br><b>序号</b><br>1      | 清输入供应商名称<br>供加<br>青岛江書                                 | <b>应商名称</b><br>能艇有限公司                                      | 统一社会信用代码:<br>青岛市场                           | 清输入统一社会<br>地址<br>城阳区情福镇街道百                                       | ·信用代码                                               | 联系人                                                          | ▲前<br>联系电话<br>13658679027                                                                                                    | <ul> <li>重置</li> <li>查看详情</li> <li>查看详情</li> </ul>               |      |
| 供应商名称:<br><b>序号</b><br>1<br>2 | 请输入供应商名称<br>供好<br>青岛江喜<br>榆林市榆阳区欧                      | <b>应商名称</b><br>総配載有限公司<br>2015年建修有限公司                      | 绕社会信用代码:<br>育岛市场<br>陕西省榆林市                  | 清输入统一社会<br>地址<br>城阳区情福镇街道百<br>補阳区上郡南路市委                          | 信用代码<br>電播路229号<br>続机关加油站对面                         | 联系人           登登江           钟雲军                              | <u>書</u> 前<br>联系电话<br>13658679027<br>18991084688                                                                                         | <ul> <li>重置</li> <li>査者详情</li> <li>査者详情</li> <li>査者详情</li> </ul> |      |
| 供应商名称:                        | 清輸入供应商名称<br>供加<br>青岛江台<br>輸林市輸用区的<br>上海新华技術期           | <b>政務名称</b><br>総載有限公司<br>団汽车進修有限公司<br>球(集団)有限公司            | 统一社会信用代码:<br>                               | 请输入统一社会<br>地址<br>柳阳区借福镇街道百<br>榆阳区上郡南路市部<br>市场行区敷月路966            | (個用代码)<br>編語229号<br>転机关加油站対面<br>3号10幢               | 联系人           楚登江           钟喜军           李倩宁                | <u>き</u> 前<br>联系电话<br>13658679027<br>18991084688<br>021-34292618                                                                         | 重置       查看详情       查看详情       查看详情       查看详情                   |      |
| 供应商名称:<br>库号 1 2 3 4          | 请输入供应商名称<br>供加<br>春岛江道<br>输林市输阳区部<br>上海新华控制技<br>安康市合力= | 広応各名称 記述有限公司 20万年年進修有限公司 30万年年進修有限公司 ★末 (集団) 有限公司 申時工程有限公司 | 绕-社会信用代码:<br>育岛市地<br>原西省榆林市<br>上海<br>陕西省安康市 | 请输入统一社会<br>地址<br>城阳区情福猜彻道百<br>榆阳区上都常路市驾<br>市词行区紫月路96<br>沉漠区巴山东路阳 | (信用代码) (信用代码) (福路229号) (新几次加油达对面) 8号10幢 (光明範9年502室) | 联系人           2001           沖雲军           李倩宁           王岱林 | 合約         日本           I联系电话         13658679027           18991084688         021-34292618           021-34292618         0915-8885068 | 표절<br>출 <b>括详情</b><br>查者详情<br>查者详情<br>查者详情<br>查者并情<br>查者并情       |      |

| 吃味 陕西                  | 省政府第                          | 長 购 网                                             | +0.1                               | ****                                                 |                                 |                                   | 10-1-1                                                     | 15/                                                                                          |      |
|------------------------|-------------------------------|---------------------------------------------------|------------------------------------|------------------------------------------------------|---------------------------------|-----------------------------------|------------------------------------------------------------|----------------------------------------------------------------------------------------------|------|
| 天西 映西省                 | <b>政府购买服务</b> (               | 信息平台                                              | 381/                               | ,里叫內容                                                |                                 |                                   | 提案                                                         | 10                                                                                           | 星期   |
|                        |                               |                                                   |                                    |                                                      |                                 |                                   |                                                            | Oct 15t                                                                                      | th 五 |
| 首页                     | 政策法规                          | 机构职能                                              | 购买服务                               | 网上商城                                                 | 資讯动态                            | 信息公                               | 、告 监督管理                                                    | 16                                                                                           | 务专区  |
| 前位置: 首页 >供             | 应商公示                          |                                                   |                                    |                                                      |                                 |                                   |                                                            |                                                                                              |      |
|                        |                               |                                                   |                                    |                                                      |                                 |                                   |                                                            |                                                                                              |      |
| 公示中供应                  | 简在                            | 册供应商                                              |                                    |                                                      |                                 |                                   |                                                            |                                                                                              |      |
| 1.24                   |                               |                                                   |                                    |                                                      |                                 |                                   |                                                            |                                                                                              |      |
| 供应商名称:                 | 请输入供应商名称                      | 你                                                 | 统—社会信用代码:                          | 请输入统一社会                                              | 信用代码                            |                                   | 查询                                                         | 重畳                                                                                           |      |
| 供应商名称:                 | 请输入供应商名称                      | 称                                                 | 统一社会信用代码:                          | 清输入统一社会                                              | 信用代码                            |                                   | 查询                                                         | 重置                                                                                           |      |
| 供应商名称                  | 请输入供应商名称                      | <u>۵</u>                                          | 统社会信用代码:                           | 清输入统一社会                                              | 信用代码                            |                                   | 查询                                                         | 重型                                                                                           |      |
| 供应商名称:                 | 请输入供应商各标<br>(                 | 你                                                 | 统一社会信用代码:                          | 清输入统一社会<br>地址                                        | 信用代码                            | 联系人                               | 查询<br>联系电话                                                 | 重要                                                                                           | ]    |
| 供应商名称:<br>序号<br>1      | 请输入供应商名和<br>(<br>宝鸡布尔         | 你<br>供应商名称<br>(肉半开发有限公司                           | 统-社会信用代码:                          | 请输入统一社会<br>地址<br>市额游县九成言镇                            | 信用代码                            | 联系人王忠林                            | 查询<br>联系电话<br>0917-7964060                                 | <ul> <li>王三</li> <li>查若详情</li> <li>查看详情</li> </ul>                                           |      |
| 供应商名称:<br>序号<br>1<br>2 | 清输入供应商名和<br>{<br>宝鸡布尔<br>富平县悦 | 你<br>供应商名称<br>内学开发有限公司<br>达机械地造有限公司               | 统-社会信用代码:<br>                      | 请输入统一社会<br>地址<br>市部游县九成言镇<br>雷南市富平县社村镇               | 信用代码<br>南坊村<br>镇车站大街            | <b>联系人</b><br>王忠林<br>王新强          | 查词<br>联系电话<br>0917-7964060<br>0913-8203531                 | <ul> <li>重置</li> <li>査者详情</li> <li>査者详情</li> <li>査者详情</li> </ul>                             |      |
| 供应商名称                  | 请输入供应商名称                      | 你<br>供应商名称<br>《肉羊开发有限公司<br>达达机械制造有限公司<br>3正实业有限公司 | 统-社会信用代码:<br>宝鸡<br>陕西省)<br>陕西省或阳市委 | 清输入统一社会<br>地址<br>市前期得見九成宮頃<br>雷南市富平县社村様<br>都区西兰路街道办司 | 信用代码<br>南坊村<br>韩车站大街<br>野处洗印西路社 | 联系人       王忠林       王新强       曹昌菲 | 查询<br>联系电话<br>0917-7964060<br>0913-8203531<br>029-38035445 | <ul> <li>重査</li> <li>査者详情</li> <li>査者详情</li> <li>査者详情</li> <li>査者详情</li> <li>査者详情</li> </ul> |      |

步骤三:点击【在册供应商】页签,可查看已入库供应商信息。

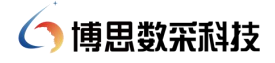

| 您好,欢迎进入陕西省政                            | 府采购网!  |              |              |          |                    | 尺 请登录                 | S 联系我们      |
|----------------------------------------|--------|--------------|--------------|----------|--------------------|-----------------------|-------------|
| 政快 勝 西 省 政 府 采 购 网<br>采西 映西省政府购买服务信息平台 |        |              | 输入查询内容       |          | 搜索                 | 15/<br>10<br>Oct 15th | 星<br>期<br>五 |
| 首页政                                    | 2第法规 ; | 机构职能 购买      | 服务 网上商城      | 资讯动态 信   | 息公告 监督管理           | 里 服务                  | ÷₹⊠         |
| 当前位置: 首页 >供应商                          | 公示     |              |              |          |                    |                       |             |
| 供应商名税                                  | 尔      |              |              | 供应商基本信息  |                    | 监督                    | ¥报          |
| <b>三</b> 基础信息                          |        | 供应商名称        | 宝鸡布尔肉羊开发有限公司 | 统一社会信用代码 | 9161030071008547   | 5G                    |             |
|                                        |        | 法定代表人        | 358810       | 营业执照主册号  |                    |                       |             |
|                                        |        | 公司简称         |              | 经济性质     | 国有全资               |                       |             |
|                                        |        |              |              |          |                    |                       |             |
|                                        |        | 营业执照主册资金(万元) | 359          | 营业执照颁发日期 | 1998-12-30 00:00:0 | 0                     |             |

3 供应商注册

#### 3.1 供应商注册流程图

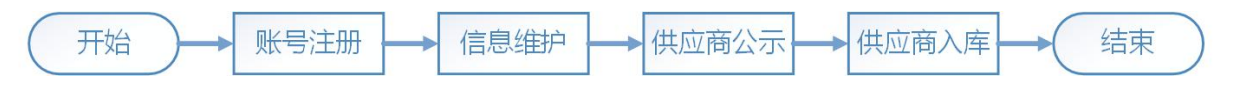

#### 3.2 供应商注册流程说明

未入库供应商, 需现在系统中进行注册。具体操作如下:

**步骤一:**点击"陕西政府采购网"首页"系统入口"栏目中供应商栏目下【注册】按钮, 进入供应商注册页面。

| 您好, 欢迎进入陕西省政府采购网                      |                                                                                  | 🗙 清登录 📞 联系我们                                         |
|---------------------------------------|----------------------------------------------------------------------------------|------------------------------------------------------|
| 政快 联西省 政府 采购 网<br>采面 联西省政府购实服务信息平台    | 输入查询内容 搜索                                                                        | 15/<br>10 星<br><sub>明</sub><br><sub>Oct 15th</sub> 五 |
| 首页 政策法规 机构职能 购买服务                     | 网上商城 资讯动态 信息公告                                                                   | 监督管理 服务专区                                            |
| <b>最新公告</b> 热烈庆祝中国共产党成立100周年          |                                                                                  | 2021-07-06 17:08:03                                  |
|                                       | 重要通知 资讯动态                                                                        | 指导案例                                                 |
| 热烈庆祝<br>中国共产党成立 <b>700周年</b>          | <ul> <li>【财政部】指导案例2号:XX无线网络系统扩容采购项目单</li> <li>【财政部】指导案例5号:XX体系采购项目投诉案</li> </ul> | 4段葉 2021-08-03<br>2021-08-03                         |
| · · · · · · · · · · · · · · · · · · · | <ul> <li>【财政部】指导案例5号:XX体系采购项目投诉案</li> <li>【财政部】指导案例3号:XX系统通用硬件采购项目投诉器</li> </ul> | 2021-07-06<br>5 2021-07-06                           |
|                                       | ■ 【财政部】指导案例1号:XX设备购置采购项目举报案                                                      | 2021-07-06                                           |
|                                       |                                                                                  |                                                      |

**步骤二**:进入注册界面后,需要选择供应商类型,可选择【企业】或【自然人】两种。 阅读注册条款。勾选条款末尾的【我已阅读并同意《陕西省政府采购网服务条款》】复选框, 点击【下一步】进入下一步骤。

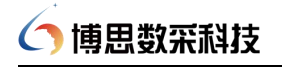

注册问号

| 股票 陕西省政府采购综合管理平台 票面                                                                                                |                                                          |          |
|----------------------------------------------------------------------------------------------------|----------------------------------------------------------|----------|
| 通磁集設                                                                                                    | ②                                                        | <br>注册成功 |
|                                                                                                    | <ul> <li>○ 企业</li> <li>○ 自然人</li> <li>供应商注册会款</li> </ul> |          |
| 一、注册陕西省政府采购供应商应具备以下条件:<br>1. 异有这立 <sup>2</sup> 组用考查任约约力:<br>2. 异有我的希业信音响健全的好会计制度:<br>2. 具有我好的承述信音响是必要将会计制度:        |                                                          |          |
| 3、有約法能過稅收和社會保障資金的良好已录;<br>5、参加成用%购造活動等時,在经营活动中没有量大违法已录;<br>5、法律、法规规定的其它是件。<br>一 4.此前就注明研究;口室的一由由语注册的方式。 并给门下程(或进行; |                                                          |          |
| _、"我应问注册登记未敢两工中谓注册的方式,开放以下往予进行。                                                                                    |                                                          |          |

**步骤三:**填写各项注册信息,如提示统一社会信用代码已存在或身份证信息已存在,表示已经入库,不需要再注册,各项信息填写完成点击【确认注册】即可。

| (1)<br>阅读条款 | (2)<br>用户注册         | ③<br>注册成功                  |
|-------------|---------------------|----------------------------|
| * 身份证号码     | 课输入身份证号码            | 供应用身份给一切回问,准正路纳可           |
| *供应商名称      | 請輸入供应商名称            | 不過过50个学符                   |
| * 用户名       | 谐输入用户名              |                            |
| * 登录名       | 遺输入登录名              | 用于盛灵,和身份证号码一数              |
| * 密码        | 請輸入密码               | 密码长肥为8到20位之间并且至少包括股本和大小写本母 |
| * 确认密码      | 清输入确认密码             | 确认思罚必须和上达输入密码相同            |
| * 联系手机      | 请输入联系手机             | 各项用户信息需量能伦田北号码。通正确境写       |
| * 161EE9 :  | 清洁与绘画的 <b>经现金运动</b> |                            |
| *电子邮箱       | 请输入电子邮箱             | 唐城马您的常用邮件地址                |

**步骤四:**注册成功之后,系统会显示注册成功字样,并显示"登录名"与登录系统入口 连接,点击【进入系统完善信息】按钮,登录系统,即可进行供应商各项信息完善。

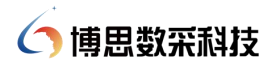

| (1)<br>阅读条款 | ②<br>用户注册 | <br>注册成功 |
|-------------|-----------|----------|
|             |           |          |
|             |           |          |
|             |           |          |
|             | 恭喜您,注册成功! |          |
|             |           |          |

注: 若系统提示供应商已存在, 不需重复注册, 可按照以下路径查询登录名:

在供应商公示页面查询到相应供应商后,点击供应商名称进入供应商详情页面;供应商 详情页面中统一社会信用代码即为登录名,登录密码为注册时设置密码。(具体操作可参照 本操作手册第2节内容)

| 政 <mark>映</mark> 陕西<br>平西 陕西省 | i 省 政 府 策<br>i政府购实服务( | 〔 购 网<br>言息平台 | 输入        | 查询内容          |          | 1   | 搜索          | 15/<br>10<br>Oct 15th | 星期五 |
|-------------------------------|-----------------------|---------------|-----------|---------------|----------|-----|-------------|-----------------------|-----|
| 首页                            | 政策法规                  | 机构职能          | 购买服务      | 网上商城          | 资讯动态     | 信息公 | 浩 监督管理      | 里服                    | 务专区 |
| 当前位置:首页 >供                    | 抗应商公示                 |               |           |               |          |     |             |                       |     |
| 公示中供应                         |                       | 册供应商          |           |               |          |     |             |                       |     |
| 供应商名称                         | 请输入供应商名称              | я<br>х        | 统一社会信用代码: | 9111011668049 | 973X4    |     | 畫询          | 重置                    |     |
|                               |                       |               |           |               |          |     |             |                       |     |
| 序号                            | 1                     | 共应商名称         |           | 地址            |          | 联系人 | 联系电话        | 查看详情                  |     |
| 1                             | 北京创世                  | 威胁和过度脱公司      | 北京市外来し    | △迎兵南路11号五     | 厘/云2213至 | 初北運 | 13641191078 | 互相计值                  |     |
|                               |                       |               |           |               |          |     |             |                       |     |

#### 4 供应商登录信息管理

点击"陕西政府采购网"首页"系统入口"中供应商模块下【登录】按钮,进入账号登录界面,或点击页面右上角【请登录】按钮进入登录界面。

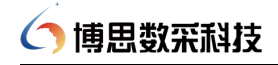

| 政快 陕西省政<br>采西 联西省政府购到 | 府 采 购 网<br>实服务信息平台 |         | 输入查询内容                     |            | 搜索        |      | 15/<br>10         |
|-----------------------|--------------------|---------|----------------------------|------------|-----------|------|-------------------|
|                       |                    |         |                            |            |           |      | Oct 15th 五        |
| 首页 政策法                | 规 机构职能             | 购买服务    | 网上商城                       | 资讯动态       | 信息公告      | 监督管理 | 服务专区              |
| 最新公告 省财政厅             | 政府采购处来宝鸡调研指导政      | 府采购管理工作 |                            |            |           | 20   | 21-07-06 17:08:39 |
| 12                    |                    |         | 重要通知                       | Ð          | 资讯动态      | 指    | 导案例               |
|                       |                    | 8       | ■ 陕西省政府采购                  | 品目分类       |           |      | 2021-08-03        |
|                       |                    |         | ■ 2021年西安市政                | 如府采购网上商城征集 | 入驻电商的公告   |      | 2021-07-23        |
|                       |                    |         | ■ 关于西安市政府                  | 采购网上商城入驻品。 | 尊及供应商项目的告 |      | 2021-07-08        |
|                       |                    |         | ■ 2021年西安市政                | 如府采购网上商城征集 | 入驻电商的公告   |      | 2021-07-08        |
| 自财政开政府采购处来主动          | 副指导政府采购管理工作        |         | ■ 2021年西安市司                | 如府采购网上商城征集 | 入驻电商的公告   |      | 2021-07-08        |
|                       |                    |         |                            |            |           |      |                   |
| -                     |                    |         | and a second second second |            | ~         |      |                   |

进入陕西政府采购网登录页面,选择【账号登录】,输入已经注册的供应商账号、密码 及登录验证码,点击【登录】按钮,即可正常登录陕西省政府采购管理系统。

注: 企业类型供应商登陆账号为统一社会信用代码或者组织机构代码,自然人类型供应 商登录账号为个人身份证号码。

| 政快 睽 西 省 政 府 策 购 网<br>来面 照西省政府购买服务信息平台                                        | ☆ 返回首页                                                              |
|-------------------------------------------------------------------------------|---------------------------------------------------------------------|
|                                                                               | 版号登录 短信登录<br>④ 610103199708078356<br>④<br>④ 4351 4 3551<br>登 录 忘記悠好 |
| 首页   政策法规   机构阳能   购买服务   风上南城   采购<br>中华人民共和国财政部   中国政府采购网   信用中国   陕西省人民政府网 | 动态   信息公告   监督管理   服务争区<br>陕西省初政厅   中国政府采购新闻网   政府采购信息网 ,           |

| <b>酸時</b> 陕西省 | 政府 | 采购综合管  | 管理平台 |      | 🛛 🙎 | 诸葛瑾 〜 | Ċ    |
|---------------|----|--------|------|------|-----|-------|------|
| ≡             | *  | ● 待办任务 |      |      |     |       | 更多 丫 |
| ③ 交易执行        |    |        | 任务名称 | 任务条数 | 操作  |       |      |
| ❷ 电子商城        |    |        |      |      |     |       |      |
| 📃 诚信管理        |    |        |      |      |     |       |      |
| 66 质疑投诉       |    |        |      |      |     |       |      |
| <u>8</u> 供应商库 |    |        |      |      |     |       |      |
|               |    |        |      |      |     |       |      |
|               |    |        |      |      |     |       |      |
|               |    |        |      |      |     |       |      |
|               |    |        |      | 暫无数据 |     |       |      |

#### 4.1 供应商信息完善

供应商账号初次登录,需要进行信息维护完善并提交公示,在门户公示5个工作日后自动入库,入库后供应商才可在"陕西政府采购综合管理平台系统"进行相关操作。

| 葉 陕西省正        | 牧府习 | R购综合管理 <sup>S</sup> | 平台 • <u>陝西省</u>      | 间换                                    |          |                           |           | 🛛 清高陸 🗸 🚦 🕻                              |
|---------------|-----|---------------------|----------------------|---------------------------------------|----------|---------------------------|-----------|------------------------------------------|
| =             | *   | -                   |                      |                                       |          |                           |           |                                          |
| 交易执行          |     | 信息维护                |                      |                                       |          |                           |           |                                          |
| 四 电子商城        |     | 状态:登记待提交            | (登记时间: 2021-10       | -14 16:27:56)                         |          |                           |           | 提交                                       |
| 🚍 诚信管理        |     | 资料维护                | 0 证照信息               |                                       |          |                           |           |                                          |
| 57 质疑投诉       |     | 证照信息                | 0 注意:                |                                       |          |                           |           |                                          |
| 只 供应商库 ★ 至於常理 | ^   | 其他信息                | 1、上传供应商的<br>2、如有多张相利 | 的多证合——的营业执照(副本<br>4的图片,请合并到——张图片      | )<br>上传。 |                           |           |                                          |
| ♀ 系統管理 ■ 信息维护 |     | 开票信息                | 3、尺寸運収为8             | (100 (像素) × 600 (像素);<br>(代码或事业单位法人证) | 大小小超过1   | UOMB; Mast,79jpg, jpeg, j | ing, git, |                                          |
| 🛃 供应商信息变更     |     | 出资人信息               | • :TRE = 20.         | 610102300010146551                    | are and  |                           | * 告证机关。   |                                          |
| 10 业务区域维护     | ~   | 财务状况                | 0                    | 610103200010146951                    |          |                           | 22111122. |                                          |
| . 供应商用户管理     | ~   | 主要业绩                | * 有效期:               | □ 开始日期                                | 至        | 截止日期  ∨                   | *证照附件:    |                                          |
|               |     | 账户信息                | 0                    |                                       |          |                           |           | 点击上传                                     |
|               |     | 分支机构                |                      |                                       |          |                           |           |                                          |
|               |     | 供应商资质               |                      |                                       |          |                           |           | 只能上线。ppg/.png文件,且文件大小个大于100MB<br>请上传证照附件 |
|               |     |                     | (王中)(中華)(江           |                                       |          |                           |           |                                          |

注:供应商可在系统中查看账号信息。具体状态分为以下三种:

1、未进行信息维护或未公示的供应商,账号状态为【登记待提交】

2、提交公示处于公示期中的供应商,账号状态为【公示中】

3、公示期结束已入库的供应商,账号状态为【已入库】

#### 4.1.1 资料维护

点击"信息维护一资料维护"菜单,完善供应商基本信息。

注:系统带红色星号的都是必填项。

信息填写完成之后,点击【保存】按钮,系统会提示"操作成功"。保存之后如需继续 修改信息,可直接修改相应信息后再次点击【保存】按钮完成修改。

| <b>繁荣</b> 陕西省武   | 女府习    | 采购综合管理平     | 2台 • <u>秋西省</u> (0)奥     |                                    |        |             |                    | 海芭蓙 ~ 55 〇 |
|------------------|--------|-------------|--------------------------|------------------------------------|--------|-------------|--------------------|------------|
| =                | *      | -           |                          |                                    |        |             |                    |            |
| 交易执行             |        | 信息维护        |                          |                                    |        |             |                    |            |
| — 电子商城           |        | 状态: 登记待提交   | (登记时间: 2021-10-14 16:27: | 56)                                |        |             |                    | 提交         |
| 📰 诚信管理           |        | 资料维护        | ● 基本信息                   |                                    |        |             |                    |            |
| <b>15</b> 7 质疑投诉 |        | 证照信息        | • 企业类型:                  | 自然人                                | ~      | 业务类型:       | 请选择                |            |
| <u>2</u> 供应商库    | ^      | 其他信息        | 9 基本资料                   |                                    |        |             |                    |            |
| ♥ 系统管理           | $\sim$ |             | * /+ Cran /= 2/          | VectorTer                          |        | *佐、社会信用出现。  | 610102200010146551 |            |
| ■ 信息维护           |        | <b>井崇信息</b> | 计过程合约。                   | 1991年                              |        | 就一社英国内市の時。  | 610103200010146551 |            |
| 🛃 供应商信息变更        |        | 出资人信息       | • 经济性质:                  | VIII) and VIII (III) Index (1) 100 | $\sim$ | * 国民经济行业名称: | 请输入关键词             | ~          |
| 13 业务区域维护        | ~      | 财务状况        | • 成立日期:                  | 请选择经济性质                            |        | * 注册资本:     | 情选择国民经济行业名称        | 万元         |
| <b>业</b> 供应商用户管理 | ~      | 主要业绩        | • 国家:                    | 请选择成立日期<br>谓输入关键字                  | ~      | * 经营地址:     |                    |            |
|                  |        | 账户信息        | • 工商注册地址:                | 请选择国家<br>请选择                       |        | *街道:        | 请输入供应商地址<br>[      |            |
|                  |        | 分支机构        | * 主营范围;                  |                                    |        |             | 请输入工商注册地址          |            |
|                  |        | 供应商资质       |                          |                                    |        |             |                    | li li      |
|                  |        |             |                          |                                    |        |             |                    |            |

#### 4.1.2 证照信息

点击"信息维护一证照信息"菜单,完善供应商证照信息。

| 整 陕西省政府                                                    | 采购综合管理平台     | <ul> <li> <u>         秋西省</u> </li> </ul> | [机换]                         |            |             |                |             |                                 | 🛛 諸葛瑾 ~ 😫 🛈 |
|------------------------------------------------------------|--------------|-------------------------------------------|------------------------------|------------|-------------|----------------|-------------|---------------------------------|-------------|
| ≡ *                                                        |              |                                           |                              |            |             |                |             |                                 |             |
| 🔋 交易执行                                                     | 信息维护         |                                           |                              |            |             |                |             |                                 |             |
| 💮 电子商城                                                     | 状态:登记待提交 (登记 | 时间: 2021-10                               | 14 16:27:56)                 |            |             |                |             |                                 | 提交          |
| 🚍 诚信管理                                                     | 资料维护 0       | 证照信息                                      |                              |            |             |                |             |                                 |             |
| <b>副</b> 质疑投诉                                              | 证照信息 •       | 注意:                                       |                              |            |             |                |             |                                 |             |
| A.供应商库 ~                                                   | 其他信息 🔒       | 1、上传供应商的<br>2、如有多张相关                      | )多证合一的营业执照(副<br>:的图片,清合并到一张图 | 本)<br>片上传。 |             |                |             |                                 |             |
| <ul> <li>系統管理</li> <li>又     <li>信息維护     </li> </li></ul> | 开票信息         | 3、尺寸建议为8<br>依                             | 00 (像素) × 600 (像素)           | ; 大小不超过10  | DMB;楷式为jpg、 | , jpeg, png, ç | jif,        |                                 |             |
| 🛃 供应商信息变更                                                  | 出资人信息 🛛 🌖    | *证照号码:                                    | 61010320001014655            | 1          |             |                | * 发证机关:     |                                 |             |
| 10 业务区域维护 🗸                                                | 财务状况         | * +                                       | da TRACINA                   | -          | 49-1-1119   |                | * 3708284/4 |                                 | 1           |
| <b>息</b> 供应商用户管理 ~                                         | 主要业绩         | 19,0048.                                  | III TIGOAH                   | Ŧ          | 甲止口用的       |                | MINERAL T   |                                 |             |
|                                                            | 账户信息 0       |                                           |                              |            |             |                |             | 点击上传                            |             |
|                                                            | 分支机构         |                                           |                              |            |             |                |             |                                 | T100MB      |
|                                                            | 供应商资质        | は中代車に江                                    | 拉信自                          |            |             |                |             | 306上に3月19月19日(19月1日)<br>清上传证開始件 | 3 100000    |

注意:

1、上传供应商的多证合一的营业执照(副本)

2、如有多张相关的图片,请合并到一张图片上传。

3、尺寸建议为 800 (像素) x 600 (像素); 大小不超过 100MB; 格式为 jpg、jpeg、png、gif。

#### 4.1.3 其他信息

点击"信息维护—其他信息"菜单,完善供应商其他相关信息。包含"营业收入/年"、 "供应商类型"、"近三年内经营情况"和"供应商简介"等重要信息。

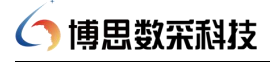

| ☆☆ 陕西省政   | 府到     | 采购综合管理 | 里平台 | ♥ <u>跌西省</u> (別換) |                            |              | 🛛 法菌雄 ~ 😫 🙂 |
|-----------|--------|--------|-----|-------------------|----------------------------|--------------|-------------|
| =         | *      | -      |     |                   |                            |              |             |
| 🔋 交易执行    |        | 资料维护   | 0   | 其他信息              |                            |              |             |
| 👜 电子商城    |        | 证照信息   | 0   | 徽标LOGO:           |                            |              |             |
| 📰 诚信管理    |        | 其他信息   | 0   |                   | 点击上传                       |              |             |
| 55 质疑投诉   |        | 开票信息   | -   |                   |                            |              |             |
| 2.供应商库    | ^      | 出资人信息  | 0   |                   | 只能上传.jpg/.png/.jpeg/.gif文件 |              |             |
| 🔅 系统管理    | Y      | 财务状况   | 0   | 供应商简称 (中文) :      |                            | 供应商名称 (英文) : |             |
| ■ 信息维护    |        | 十一世小学  | 0   | 传真号码:             |                            | 座机号码:        |             |
| 民 供应商信息变更 |        | TATA   |     |                   | ·                          |              |             |
| 1. 业务区域维护 | $\sim$ | 账户信息   | 0   | 是否原厂商:            | 0 是 0 否                    | 从业人员:        | X           |
| 业 供应商用户管理 | ~      | 分支机构   |     | * 营业收入/年:         | 万元                         | 企业网址:        |             |
|           |        | 供应商资质  |     | *供应商类型:           | 请选择供应商类型 ∨ 清洗保供应商类型 ∨      | ]            |             |
|           |        |        |     | * 近三年内经营情况:       |                            |              |             |
|           |        |        |     | * 供应商简介:          | ĺ                          |              |             |

#### 4.1.4 出资人信息

点击"信息维护一出资人信息"菜单,完善供应商出资人信息,单个人出资比例不能大于100%,各出资人比例合计等于100%,信息填写完成后点击【提交】按钮保存。

保存成功之后,可点击【修改】按钮可对出资人信息进行修改,点击【删除】按钮可删 除出资人信息。

| <b>禁 陕西省政府</b> 第                                         | 采购综合管理平台 🔹       | <u> 秋西省</u> (000)                          |           |         |            | 6     | × 53 (U              |
|----------------------------------------------------------|------------------|--------------------------------------------|-----------|---------|------------|-------|----------------------|
| <ul> <li>三・・・・・・・・・・・・・・・・・・・・・・・・・・・・・・・・・・・・</li></ul> | 信参維护             | 2019-02-26 09:36:27)<br>  出资人信息<br>  新闻出资人 |           |         |            |       |                      |
| ▲ 信息维护                                                   | 其他信息             | 出资人名称 (服东姓名)                               | 出资金额 (万元) | 出资比例(%) | 出资时间       | 出资人附件 | 操作                   |
| <ul> <li>供应商信息查看</li> <li>集 供应商用户管理 ~</li> </ul>         | 开展信息<br>出资人信息    | ▲ 優優堂<br>10 振 页 ∨ 共1 条                     | 10010000  | 100     | 2015-12-30 | 章章    | Sightil 副校:<br>く 1 > |
|                                                          | 财务状况 0<br>主要业绩 0 |                                            |           |         |            |       |                      |
|                                                          | 账户信息 🥑           |                                            |           |         |            |       |                      |
|                                                          | 分支机构<br>供应商资质    |                                            |           |         |            |       | 0                    |

4.1.5 财务状况

点击"信息维护一财务状况"菜单,完善供应商财务状况信息,选择年度进行数据维护, 维护后点击【保存】按钮即可。保存之后,如需再次修改,可选择需要修改的年度,对具体 内容修改,再次点击【保存】按钮即可。

## 🔿 博思数采科技

| 整 陕西省武           | 防守 | 采购综合管理平台    | ● <u>陝西省</u> (初換)        |      |           | 🛛 法高速 🗸 😫 🛈 |
|------------------|----|-------------|--------------------------|------|-----------|-------------|
| =                | *  |             |                          |      |           | 1           |
| 🔋 交易执行           |    | 信息维护        |                          |      |           |             |
| 四 电子商城           |    | 状态:登记待提交 (登 | 记时间:2021-10-14 16:27:56) |      |           | 提交          |
| 🔚 诚信管理           |    | 资料维护        | 财务状况维护                   |      |           |             |
| <b>示</b> 质疑投诉    |    | 证照信息 0      | <b>法</b> 现在停.            | 2024 |           |             |
| A. 供应商库          | ^  | 甘他信白 0      | 2017-4-12.               | 2021 |           |             |
| 🗘 系統管理           | ~  |             | 资产负债表                    |      |           | 单位:万元       |
| ■ 信息维护           |    | <b>廾票信息</b> | AT ABO                   |      |           |             |
| 🛃 供应商信息变更        |    | 出资人信息       | * 资产总额:                  |      | * 其中对外投资: |             |
| 10 业务区域维护        | ~  | 财务状况        | * 负债总额:                  |      | *其中资本金:   |             |
| <b>业</b> 供应商用户管理 | ~  | 主要业绩        | *资产负债率:                  | %    | *所有者权益:   |             |
|                  |    | 账户信息        | 损益表                      |      |           |             |
|                  |    | 分支机构        | *销售收入:                   |      | *销售税金及附加: |             |
|                  |    | 供应商资质       | *利润总额:                   |      | * 所得税:    |             |
|                  |    |             |                          |      |           |             |

#### 4.1.6 主要业绩

点击"信息维护一主要业绩"菜单,完善供应商业绩信息。

点击【新增主要业绩】按钮,填写具体业绩信息,完成之后点击【确定】按钮保存。

保存成功之后,可点击【编辑】按钮可对业绩信息进行修改,点击【删除】按钮对业绩 信息进行删除。

| 離 陕西省政府署                                                                | 采购综合管理平台。                                             | 医西省 (明明                                     |        |                     |                         |             |                      | •      | ~ <b>3</b> O  |
|-------------------------------------------------------------------------|-------------------------------------------------------|---------------------------------------------|--------|---------------------|-------------------------|-------------|----------------------|--------|---------------|
| <ul> <li>■ ・</li> <li>● 电子奥场</li> <li>□ 回告管理</li> <li>■ 原数投诉</li> </ul> | 信息推护                                                  | 019-02-26 09:36:27)<br>  主要业绩维护<br>  新瑞士豪弘绪 |        |                     |                         |             |                      |        |               |
| 八 供应商库 ^ ■ 信息维护 ■ 供应商信息重看                                               | 其他信息      开票信息                                        | 项目名称                                        | 采购单位名称 | <b>采购方式</b><br>公开招标 | 中标/成交金额 (万元)<br>2000000 | 项目状态<br>已完成 | 合同签订时间<br>2019-08-13 | 是否政府采购 | 操作<br>第88 第19 |
| <b>北</b> 供应商用户管理 >                                                      | <ul> <li>出资人信息</li> <li>別务状況</li> <li>主要业绩</li> </ul> | 10搬页 ~ 共1                                   | 8      |                     |                         |             |                      | < 1    | > 前往 1 页      |
|                                                                         | 账户信息                                                  |                                             |        |                     |                         |             |                      |        |               |

#### 4.1.7 账户信息

点击"信息维护一账户信息"菜单,完善供应商账户信息。

点击【新增开户信息】按钮,添加银行账户信息,完成后点击【确定】按钮保存信息。

保存成功之后,可点击【编辑】按钮可对账户信息进行修改,点击【删除】按钮删除开 户信息。

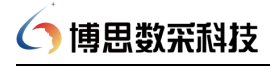

| 離 陕西省政府羽    | 采购综合管理平台 🔹                 | <u>大西省</u> (010)   |     |      | S =  | ~ E O        |
|-------------|----------------------------|--------------------|-----|------|------|--------------|
| = *         |                            |                    |     |      |      | 1            |
| 😰 交易执行      | 信息维护                       |                    |     |      |      |              |
| 💮 电子旋场      | <b>状态:公示成功 (公示时间: 20</b> 1 | 19-02-26 09:36:27) |     |      |      |              |
| 📰 诚信管理      | 资料维护                       | 账户信息维护             |     |      |      |              |
| 55 质疑投诉     | 证照信息 📀                     | 新增开户信息             |     |      |      |              |
| □ 八 供应南庫 へ  | 其他信息                       | 账号类型               | 开户名 | 开户模行 | 银行账号 | 操作           |
|             | 开票信息                       | 基本存款账户             | 王国安 | 民生模行 |      | 修改 删除        |
| 4.供应商用户管理 ^ | 出资人信息                      | 10 影页 > 共1 景       |     |      |      | 1 > 前往 1 页 😔 |
| ಿ 用户库       | 财务状况                       |                    |     |      |      | 0.1588.9     |
|             | 主要业绩                       |                    |     |      |      |              |
|             | 账户信息 🥥                     |                    |     |      |      |              |
|             | 分支机构                       |                    |     |      |      |              |
|             | 供应商资质                      |                    |     |      |      |              |
|             |                            |                    |     |      |      |              |

#### 4.1.8 分支机构

点击"信息维护一分支机构"菜单,完善供应商分支机构信息。

点击【新增分支机构】按钮,填写分支机构具体信息,完成之后点击【确定】按钮保存。 保存成功之后,可点击【编辑】按钮对分支机构信息进行修改,点击【删除】按钮删除分支 机构信息。

| 離 陕西省政府等                                            | 采购综合管理平台 。                                                                                                    | <u>陝西省</u> (町町                                                                                     |                           |           |                            |      |                                 |                  |                     | ~ <b>::</b> 0               |
|-----------------------------------------------------|----------------------------------------------------------------------------------------------------|----------------------------------------------------------------------------------------------------|---------------------------|-----------|----------------------------|------|---------------------------------|------------------|---------------------|-----------------------------|
| <ul> <li>         ·          ·          ·</li></ul> | 天時综合管理平台。          信息報炉         (成約:公示成功)(公示時間:20         資料堆炉       ●         運際信息       ●         其他信息       ●         共能信息       ●         対身状況       ●         数户信息       ●         分支机肉       ● | <u>脱竹首</u> (1084)<br>019-02-26 09:36:27)<br>分支机构管理<br>(10第5次 50%)<br>分支机构名称<br>割成分支机构<br>10第5元 - 共 | <b>从展关系</b><br>分公司<br>1 5 | 984<br>92 | <b>4614596</b><br>83145678 | 6896 | 45 <b>74所</b><br>xxx@google.com | 452%89<br>710077 | 花社<br>西安市後期区<br>< 1 | јйft<br>[SS ₽0<br>> 882 1 Л |
|                                                     | 供应商资质                                                                                                    |                                                                                                    |                           |           |                            |      |                                 |                  |                     |                             |

#### 4.1.9 供应商资质

点击"信息维护一供应商资质"菜单,完善供应商资质信息。

点击【新增供应商资质】按钮,填写具体资质信息,完成之后点击【确定】按钮保存。

保存成功之后,可选择【编辑】按钮对资质信息进行修改,点击【删除】按钮对资质信息进行删除。

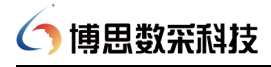

| 警告 陕西省政府 3                                                                                                    | 采购综合管理平台 •                                                          | <u> 英西省</u> (1989)              |                      |                 |            |                                     | ✓ # Ø       |
|----------------------------------------------------------------------------------------------------|---------------------------------------------------------------------|---------------------------------|----------------------|-----------------|------------|-------------------------------------|-------------|
| <ul> <li>■</li> <li>◆</li> <li>◆</li> <li>◇</li> <li>○</li> <li>○</li></ul> | 信息維护<br><del>状态: 公示成</del> 功 (公示时间: 20<br><sub>资料</sub> 维护 ●        | 19-02-26 09:36:27)<br>  供应商资质维护 |                      |                 |            |                                     |             |
| <ul> <li>         ·         ·         ·</li></ul>                                                                                                    | <ul> <li>证照信息</li> <li>其他信息</li> <li>开聚信息</li> </ul>                | 新續供放時資源<br>证书编号<br>20210812     | <b>资质名称</b><br>从业资格证 | 发证机关名称<br>工程管理局 | 资政等级<br>以及 | <b>有效期</b><br>2017-08-29到2027-09-30 | 操作<br>特次 翻除 |
| 🤹 供应商用户管理 \vee                                                                                                    | <ul> <li>出资人信息</li> <li>対务状況</li> <li>主要业绩</li> <li>账户信息</li> </ul> | 10 飯页 > 共1 条                    |                      |                 |            | < 1                                 | > 前往 1 页    |
|                                                                                                    | 分支机构 供应商资质                                                          |                                 |                      |                 |            |                                     |             |

#### 4.2 供应商信息公示

新注册的供应商完成各项信息完善并检查无误后,需点击【提交】按钮。完成之后,供 应商相关信息就会公示到门户,在门户公示5个工作日后自动入库。

| 離 陕西省            | 政府     | 采购综合管理平  | 台 • <u>陝西省</u>   | [4][99]             |                       |                     |          | 💟 諸部語 🗸 🔡 🔘               |
|------------------|--------|----------|------------------|---------------------|-----------------------|---------------------|----------|---------------------------|
| =                | *      |          |                  |                     |                       |                     |          |                           |
| 交易执行             |        | 信息维护     |                  |                     |                       |                     |          |                           |
| 四 电子商城           |        | 状态:登记待提交 | (登记时间: 2021-10   | -14 16:27:56)       |                       |                     |          | 提交                        |
| 📰 诚信管理           |        | 资料维护     | 证照信息             |                     |                       |                     |          |                           |
| 🚮 质疑投诉           |        | 证照信息     | 注意:              |                     |                       |                     |          |                           |
| 2.供应商库           | ^      |          | 1、上传供应商          | 的多证合一的营业执照(副        | 本)<br>ヒト <del>体</del> |                     |          |                           |
| 🔹 系统管理           | $\sim$ | AIUIEA   | 3、尺寸建议为          | 300 (像素) × 600 (像素) | ; 大小不超过10             | IOMB; 格式为jpg、jpeg、p | ng, gif, |                           |
| ■ 信息维护           |        | 开票信息     | 统一社会信用           | 代码或事业单位法人词          | E照等信息                 |                     |          |                           |
| 🛃 供应商信息变更        | E      | 出资人信息    | * ; (788, 474, - | 61010320001014655   | 1                     |                     | * 岩江和关·  |                           |
| 10 业务区域维护        | $\sim$ | 财务状况     |                  | 01010320001014033   | -                     |                     | DALLOUX. |                           |
| <b>息</b> 供应商用户管理 | ≣ ~    | 主要业绩     | * 有效期:           |                     | 至                     | 截止日期 🗸              | *证照附件:   |                           |
|                  |        | 账户信息     |                  |                     |                       |                     |          | 点击上传                      |
|                  |        | 分支机构     |                  |                     |                       |                     |          |                           |
|                  |        | 供应商资质    |                  |                     |                       |                     |          | 清上传证规则中的正式计,且文件入记中入于100mb |
|                  |        |          | (王中代主)(3)        | 設信員                 |                       |                     |          |                           |

公示后可在门户网站右侧"供应商公示"栏目中"公示中供应商"页签下查看正在公示的供应商。(具体参照本手册第2节操作说明)

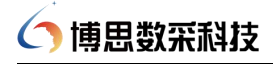

| 息公告                                                                                                    | <u>省级</u> 市级县(区)                                                                                                    |                                                                                                    | 更多                                                                                                    |                                                                                                    |                    | 向山夕中海                                                                                                    |
|----------------------------------------------------------------------------------------------------|----------------------------------------------------------------------------------------------------|----------------------------------------------------------------------------------------------------|----------------------------------------------------------------------------------------------------|----------------------------------------------------------------------------------------------------|--------------------|----------------------------------------------------------------------------------------------------|
| 5/3/#                                                                                                    | 项目名称                                                                                                    | 194774- () <del>()</del>                                                                                                    | 发布时间                                                                                                    |                                                                                                    |                    | 庆业另中闻                                                                                                    |
| 20日<br>2015                                                                                                    | 米购単位香米购入金多少钱填多少<br>采覧単位建振分包に招振公告                                                                                                    | 我但你公司                                                                                                    | 2021-11-10                                                                                                    | C                                                                                                    | 政府采购诚信管            | 理系统                                                                                                    |
| E公告                                                                                                    | 2021年度森林草原航空消防项目(                                                                                                    | (租用BELL-407型直升机) 竟争性磋商                                                                                                    | 2021-11-10                                                                                                    | C                                                                                                    | 政府采购投诉专用           | ×                                                                                                    |
| 公告                                                                                                    | 2021年度森林草原航空消防项目(                                                                                                    | (租用EN-480B型直升机)竞争性磋商                                                                                                    | 2021-11-10                                                                                                    | li                                                                                                    | 地方政府采购信            | 息统计管理系统                                                                                                    |
| B                                                                                                    | 2021年度森林草原航空消防项目地                                                                                                    | 的面保障服务公开招标公告                                                                                                    | 2021-11-10                                                                                                    |                                                                                                    |                    |                                                                                                    |
| 公开                                                                                                    | 杨凌职业技术学院"1+X"建筑工程的                                                                                                    | 庖工工艺实施与管理省级管理中心建设                                                                                                    | 2021-11-10                                                                                                    | (                                                                                                    | 政府采购严重违;           | 法失信行为记录名单                                                                                                    |
| 國公示                                                                                                    | 采购单位资格预审采购公告后001                                                                                                    | 招标公告                                                                                                    | 2021-11-10                                                                                                    | 8                                                                                                    | 政府采购品目分:           | ×                                                                                                    |
| 验收信息                                                                                                    | 米购単12【測】20211103001(二次<br>采购单位(中标公告后)招标公告                                                                                                    | 《近初公古                                                                                                    | 2021-11-10                                                                                                    | 1                                                                                                    | <b>」</b> 政府采购代理机   | 肉名单                                                                                                    |
| <u>企业预留份</u>                                                                                                    | 《陕西石窟内容总录关中卷》、《                                                                                                    | 《陕西石窟内容总录 陕南卷》图书出版…                                                                                                    | 2021-11-10                                                                                                    | 6                                                                                                    | 1 信息公开             | 1                                                                                                    |
|                                                                                                    | 西安航空职业技术学院无人机飞行                                                                                                    | 训练实训室建设项目公开招标公告                                                                                                    | 2021-11-09                                                                                                    |                                                                                                    | ~                  |                                                                                                    |
|                                                                                                    |                                                                                                    |                                                                                                    |                                                                                                    | 4                                                                                                    |                    |                                                                                                    |
|                                                                                                    | <sup>省政府采购网)<br/>省政府采购网<br/>政府购买服务信息平台<br/>政策法规 机构职能</sup>                                                                                                    | 输入查询内容<br>购买服务 电子卖场                                                                                                    | 资讯动态                                                                                                    | 信息                                                                                                    | 授寮                 | 久 清登录<br>11/1<br>Nov 11th<br>管理 服务                                                                                                    |
| □迎进入陕西<br><b>陳西省</b><br>页<br>: 首页>供                                                                                                    | <ul> <li></li></ul>                                                                                                    | 输入查询内容 购买服务 电子卖场                                                                                                    | 资讯动态                                                                                                    | 信息                                                                                                    | 搜索<br>公告 监督        | ☆ <sub>靖登录</sub><br>11/1<br>Nov 11th<br>管理 服务                                                                                                    |
| 迎进入陕西<br><b>联西省</b><br><b>页</b><br>: 首页>供<br>· · · · · · · · · · · · · · · · · · ·                                                                                                     | <ul> <li></li></ul>                                                                                                    | 输入查询内容       购买服务     电子突场       统一社会信用代码:     请输入统一社会                                                                                                    | 资讯动态                                                                                                    | 信悲                                                                                                    | 搜索<br>1公告 监督<br>音响 | 文 講題录<br>11/1<br>Nov 11th<br>管理 服务                                                                                                    |
| 迎进入陕西<br><b>联西省</b><br><b>東</b><br>: 首页 > 供<br>· 首页 > 代<br>· · · · · · · · · · · · · · · · · · ·                                                                                                     | 當政府采购网·   當政府采购 网   政府如实服务信息平台   政府法规 机构眼能   应商公示   在册供应商   输入供应商名称   供应商名称                                                                                                    | 输入查询内容       购买服务     电子卖场       统一社会信用代码:     请输入统一社会       地址                                                                                                    | 资讯动态                                                                                                    | 信息                                                                                                    |                    | A 講題录<br>11/1<br>Nov 11th<br>管理 服务                                                                                                    |
| 迎进入陕西<br>中<br>一<br>中<br>一<br>一<br>一<br>一<br>一<br>一<br>一<br>一<br>一<br>一<br>一<br>一<br>一                                                                                                    | <ul> <li>         普政府采购网         <ul> <li>             政府法规 机构职能             </li> </ul> </li> <li>             政府法规 机构职能         </li> <li>             政府法规 在册供应商         </li> <li>             输入供应商名称         </li> <li>             供应商名称         </li> <li>             青岛江喀船艇有限公司         </li> </ul> | 違入重词内容<br>違入重词内容<br>・ 「 、 、 、 、 、 、 、 、 、 、 、 、 、 、 、 、 、 、                                                                                                    | 资讯动态<br>信用代码                                                                                                    | 信息                                                                                                    |                    | <ul> <li>() 講覧景</li> <li>11/1</li> <li>Nov 11th</li> <li>管理 服务</li> <li>管理 服务</li> <li>重置</li> <li>重置</li> <li>重置</li> <li>重置洋精</li> </ul>                                                                                                    |
| 迎进入陕西<br><b>联 西 雪</b><br><b>東</b><br>: 首页 > 供<br>公示中供应<br>京<br>京<br>1<br>2                                                                                                    | <ul> <li></li></ul>                                                                                                    | 輸入重询内容   約実版务   由子実场   第二、日本のののののののののののののののののののののののののののののののののののの                                                                                                    | 资讯动态 信用代码   這種語229号   続机关加油站对面                                                                                                    | <b>信息</b><br>联系人<br>楚登江<br>钟嘉军                                                                                                    |                    | <ul> <li>ス 講委录</li> <li>11/1</li> <li>Nov 11th</li> <li>管理 服务</li> <li>管理 服务</li> <li>重置</li> <li>重置</li> <li>重置</li> <li>重置洋精</li> <li>重看洋精</li> <li>重看洋精</li> </ul>                                                                                                    |
| 迎进入陕西<br><b>一 映 西 省</b><br><b>页</b><br><b>页</b><br><b></b><br><b></b><br><b></b><br><b></b><br><b>页</b><br><b></b><br><b></b><br><b></b><br><b></b><br><b></b><br><b></b><br><b></b><br><b></b><br><b></b><br><b></b> | <ul> <li></li></ul>                                                                                                    | ・ 単本のないであります。 ・ 単本のないであります。 ・ 単本のないであります。 ・ 単本のないであります。 ・ 単本のないであります。 ・ 単本のないであります。 ・ 単本のないであります。 ・ 単本のないであります。 ・ 単本のないであります。 ・ 単本のないであります。 ・ 単本のないであります。 ・ 単本のないであります。 ・ 単本のないであります。 ・ 単本のないであります。 ・ 単本のないであります。 ・ 単本のないであります。 ・ 単本のないであります。 ・ 単本のないであります。 ・ 単本のないであります。 ・ 単本のないであります。 ・ 単本のないであります。 ・ 単本のないのないのないのないのないのないのないのないのないのないのないのないのないの                                                                                                    | 资讯动态       信用代码       信用代码       信用代码       信用代码       合切(近)の油站対面       母弓切(唾)                                                                                                    | <ul> <li>信息</li> <li>联系人</li> <li>楚登江</li> <li>钟嘉军</li> <li>李倩宁</li> </ul>                                                                                                    |                    | <ul> <li>(株式)</li> <li>(株式)</li> <li>(北式)</li> <li>(北式)</li>     &lt;</ul> |
| 迎进入陕西<br><b>一 映 西 省</b><br>万<br>二<br>二<br>二<br>二<br>二<br>二<br>二<br>二<br>二<br>二<br>二<br>二<br>二                                                                                                    | 当 政府 宗                                                                                                    | 输入查询内容   第実版名   自子実场   第二、日子実场   第二、日子実场   第二、日子実场   第二、日子実场   第二、日子実场   「   「   「   日子実场   「   「   「   「   「   「   「   「   「   「   「   「   「   「   「   「   「   「   「   「   「   「   「   「   「   「   「   「   「   「   「   「   「   「   「   「   「   「   「   「   「   「   「   「   「   「   「   「   「   「   「   「   「   「   「   「   「   「   「   「   「   「   「   「   「   「   「   「   「   「   「   「   「   「   「   「   「   「   「   「   「   「   「   「   「   「   「   「   「   「   「   「   「   「   「   「   「   「   「   「   「   「   「   「   「   「   「   「   「   「   「   「   「   「   「   「   「   「   「   「   「   「   「   「   「   「   「                                                                                                    < | 次讯动态   信用代码   信用代码   信用代码   4福路229号   長机关加油站对面   3号10幢   光丽都8座502室                                                                                                    | <ul> <li>信息</li> <li>股系人</li> <li>登登江</li> <li>钟喜军</li> <li>李倩宁</li> <li>王公林</li> </ul>                                                                                                    |                    | <ul> <li>() 講委录</li> <li>11/1</li> <li>Nov 11th</li> <li>管理          管理</li></ul>                                                                                                    |
| 迎进入陕西<br>联联西省<br>页<br>二 首页 >供<br>公示中供应<br>文<br>京号<br>1<br>2<br>3<br>4<br>5                                                                                                    | <ul> <li></li></ul>                                                                                                    | 輸入重询内容   約実服务   由子実场   第令人统一社会信用代码:   第令人统一社会信用代码:   第令人统一社会信用代码:   「市場市域相区上都南路市場   「民西省榆林市榆阳区上都南路市場   上海市(次行区紫月路96)   (政西省安康市汉滨区巴山东路田   宿街市沭阳县邦源路北風、洋七路                                                                                                    | 資讯动态         信用代码         信用代码         54         54         54         54         55         55         56         57         58         57         58         57         57         57         57         57         57         57         57         57         57         57         57         57         57         57         57         57         57         57         57         57         57         57         57         57         57         57         57         57         57         57         57         57         57         57         57         57         57         57         57         57 | <ul> <li>信息</li> <li>脱系人</li> <li>登登江</li> <li>钟喜军</li> <li>李靖守</li> <li>王岱林</li> <li>黄沐城</li> </ul>                                                                                                    |                    | <ul> <li>() 講邀录</li> <li>11/1</li> <li>Nov 11th</li> <li>管理 股分</li> <li>管理 定</li> <li>重置</li> <li>重看详術</li> <li>重看详術</li> <li>重看详術</li> <li>重看详術</li> <li>重看详術</li> <li>重看详術</li> <li>重看详術</li> <li>重看详術</li> <li>重看详術</li> <li>重看详術</li> </ul>                                                                                                    |
| DDD进入陕西<br>中<br>中<br>中<br>中<br>中<br>中<br>中<br>中<br>供<br>市<br>一<br>一<br>一<br>一<br>一<br>一<br>一<br>一<br>一<br>一<br>一<br>一<br>一                                                                                            | <ul> <li></li></ul>                                                                                                    | 輸入重询内容<br>輸入重询内容<br>・ ・ ・ ・ ・ ・ ・ ・ ・ ・ ・ ・ ・ ・ ・ ・ ・ ・                                                                                                     |                                                                                                    | <ul> <li>信息</li> <li>一目の</li> <li>一目の</li> <li>一回の</li> <li>一回の</li></ul> |                    | (                                                                                                    |

选中供应商,点击【查看详情】按钮可进入详情查看页。如发现供应商有虚假不实信息,可点击右上角【监督举报】按钮,根据提示语要求进行反映。

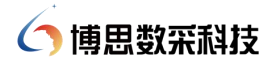

| 公示中供                | <b>共应商</b> 在册供应   | 商          |                  |                                     |                                                  |                                          |                         |            |
|---------------------|-------------------|------------|------------------|-------------------------------------|--------------------------------------------------|------------------------------------------|-------------------------|------------|
| 应商名称                | n.                |            | 统一社会信用代          | 码: 请输入统一社会                          | 会信用代码                                            |                                          | 查询                      | 重置         |
|                     | 请输入供应商名称          |            |                  |                                     |                                                  |                                          | ~                       |            |
| 序号                  | 供应商行              | S称         |                  | 地址                                  |                                                  | 联系人                                      | 联系电话                    | 查看详情       |
| 1                   | 青岛江睿船艇            | 有限公司       | 青岛               | 品市城阳区惜福镇街道                          | 百福路229号                                          | 楚登江                                      | 13658679027             | 查看详情       |
| 2                   | 榆林市榆阳区欧亚汽         | 车维修有限公司    | 陕西省榆             | 林市榆阳区上郡南路市                          | 5委机关加油站对面                                        | 钟喜军                                      | 18991084688             | 查看详情       |
| 3                   | 上海新华控制技术(         | 集团)有限公司    |                  | 上海市闵行区紫月路9                          | 68号10幢                                           | 李倩宁                                      | 021-34292618            | 查看详情       |
| 4                   | 安康市合力电梯           | [程有限公司     | 陕西省安             | 康市汉滨区巴山东路                           | 阳光丽都B座502室                                       | 王岱林                                      | 0915-8885068            | 查看详情       |
|                     | 您好,欢迎进入陕西省政府采购网   | I          |                  |                                     |                                                  |                                          | A 请登录                   | ₲ 联系我们     |
|                     |                   |            |                  |                                     |                                                  |                                          | 15/                     |            |
|                     | 政快 陕西省政府          | 引采购网       |                  | 输入查询内容                              |                                                  | 搜索                                       | 10                      | 星          |
|                     |                   | (力に返半口     |                  |                                     |                                                  |                                          | Oct 15th                | 期五         |
|                     | 首页 政策法规           | 机构职能       | 购买服务             | 网上商城                                | 资讯动态 伯                                           | 自息公告                                     | 监督管理 服务                 | 专专区        |
|                     | 当前位置: 首页 >供应商公示   |            |                  |                                     |                                                  |                                          |                         |            |
|                     | 供应商名称             |            |                  |                                     | 供应商基本信息                                          |                                          | 监督                      | 举报         |
|                     | ■ 基础信息            |            |                  |                                     |                                                  | _                                        |                         |            |
|                     |                   | 1402A      | 5-0-60 H2        | 8-T                                 | 30-11至1日月10日<br>赤心中間注風品                          | 915/02                                   | 145647126125            |            |
|                     |                   | 公司<br>(公司) |                  | 8                                   | 经济性质                                             | 有限责任                                     | F (公司)                  |            |
|                     |                   | 普业         | 丸照主册资金(万元) 100   | 1                                   | 营业执照颁发日期                                         | 明 2010-11                                | 1-22 00:00:00           |            |
|                     |                   | <b>企业</b>  | 回模 小语            | 2企业                                 | 起政编码                                             |                                          |                         |            |
|                     |                   | 联系的        | 節箱               |                                     | 联系人                                              | 鼓發江                                      |                         |            |
|                     |                   | RE         | 見近               |                                     | 传真                                               |                                          |                         |            |
|                     |                   | 所用的        | 副新行业 其(          | 包制设置业                               |                                                  |                                          |                         |            |
|                     |                   | 普业         | 0址 書             | 品市城阳区惜福镇街道百福路22                     | 9号                                               |                                          |                         |            |
|                     |                   | 210        | 2E               | 经查访问 · 制造 · 财富限额住                   | 玻璃線制品 茶石紙 (无动力)                                  | · 批为 香油· 約田間                             | 244 約田分分机及配件 道路油        | Ŧ          |
| 2 <b>5</b> :首页<br>供 | 5。供应商公示:<br>应用语名称 | <b>地</b> 香 | 日<br>通<br>一<br>の | 8市城印区借销结省道目福路22<br>科研委近月、制造 - 防御開始は | 99<br>BrankBaula Amerik (Frantri<br><b>供应商基本</b> | · #>>> ==== ============================ | HE SHERE THIS PARTY SHE | 7.<br>1919 |
|                     |                   | 举报提醒       | II.              |                                     |                                                  |                                          | 02145647128             |            |
|                     |                   |            |                  |                                     |                                                  |                                          |                         |            |
|                     |                   | 各政府采购当     | 事人发现入库供应商        | 相关信息存在虚假情                           | 况的,请向省财政厅电i                                      | 活或书面反映。                                  | 举报 新任 (公司)              |            |
|                     |                   | 电话: 029-68 | 936411。          |                                     |                                                  |                                          | -11-22.00:00            |            |
|                     |                   |            |                  |                                     |                                                  |                                          |                         |            |
|                     |                   |            |                  | 天闭                                  |                                                  |                                          |                         |            |
|                     |                   |            |                  | 送闭                                  |                                                  |                                          | T                       |            |

#### 4.3 供应商信息变更

供应商入库后,如果相关信息发生变更,供应商需登陆系统进行信息变更。(具体操作 同本操作手册 4.1 节操作说明)

信息变更后,单击【保存】按钮,即可提交变更内容,无须再公示。

| 繁整 陕西省政府第  | <b>察购综合管理平</b> 台 | → ● <u> 陝西省</u> (明約)     |                 |             | 💟 初译 🗸 😫           |
|------------|------------------|--------------------------|-----------------|-------------|--------------------|
| = *        |                  |                          |                 |             |                    |
| 9 交易执行     | 信息维护             |                          |                 |             |                    |
| 3 电子商城     | 状态:公示成功 (公:      | 示时间:2021-08-31 16:24:33] |                 |             |                    |
| 诚信管理       | 资料维护 🔮           | 基本信息                     |                 |             |                    |
| 7. 质疑投诉    | 证照信息 🥑           | * <u>企业类型</u> :          | 自然人 ~           | 业务类型:       | 电商 >               |
|            | 其他信息             | 基本资料                     |                 |             |                    |
|            | 开票信息             | *供应商名称:                  | 孙万圣             | *统一社会信用代码:  | 513436200008276130 |
| 昆 供应商信息变更  | 出资人信息 🔮          | *经济性质:                   | 集体联营            | * 国民经济行业名称: | 种植业                |
| ▶ 业务区域维护 ^ | 财务状况             | * 成立日期:                  | iiii 2021-08-05 | * 注册资本:     | 200 万元             |
| 待力任务       | 主要业绩 📀           | * 国家:                    | 中国              | * 经营地址:     | 陕西省西安市             |
| 〇 可开展区域    | 账户信息             | * 工商注册地址:                | 陕西省/西安市/市辖区 🗸 🗸 | *街道:        | 西安市植物供应商           |
| ✿ 供应商名录    | 分支机构             | * 主营范围:                  | 观赏植物观赏          |             |                    |
| 《供应简用户管理》  | 供应商资质            |                          |                 |             | li li              |

### 5 交易执行系统

#### 5.1 项目信息查看

供应商登陆系统,点击"交易执行"选择相应区划后,可在首页工作台【查看采购结果】 栏目中查看参与投标项目的信息,可以通过【项目名称/编号】或【采购单位名称】搜索查 看中标项目信息。

| 整 陕西省政             | 府采  | 购综合         | 合管理       | 平台         | • 2  | 该市本级    | [17]194] |           |            |        |     |                          |                  |        |          |        |    |                     |                  |         |          |    |
|--------------------|-----|-------------|-----------|------------|------|---------|----------|-----------|------------|--------|-----|--------------------------|------------------|--------|----------|--------|----|---------------------|------------------|---------|----------|----|
| = *                | e e | 参与项目        | 目进度       |            |      |         |          |           |            |        | 更多  | 环境检测                     |                  |        |          |        |    |                     |                  |         | 重新经济     | 1  |
| 交易执行               | Î   | *           | 变更待下<br>0 | 戰          |      |         |          | £         | 待上传标书<br>1 |        |     | ◎ <b>盖章</b> 组件<br>版本: v1 | ‡RS統一安全<br>1.0.1 | 认证客户端  |          |        |    |                     |                  |         |          |    |
| ● 信号通知 ● 开标 ● 合同等項 |     | 2           | 待开标<br>4  |            |      |         |          | E         | 待评标<br>3   |        |     | 消息 (0)                   | 待办 (2)           | 通知 (0) |          |        |    |                     |                  |         | 更多       |    |
| 电子卖场               |     | 8           | 查看采购<br>0 | 始果         |      |         |          |           |            |        |     |                          |                  |        |          | 留无消息   | i. |                     |                  |         | 0        | 2  |
| 质疑投诉               | я   | F标日历        |           |            |      |         |          |           |            |        |     |                          |                  |        |          |        |    |                     |                  |         | anas     |    |
| D SALTER T         |     | 2021        |           | <          | 11月  | V       | >        | 返回今日      |            |        |     |                          |                  |        |          |        |    |                     |                  |         |          |    |
|                    |     | -           | Ξ         | Ξ          | 四    | ħ       | 六        | В         |            |        |     |                          |                  |        |          |        |    |                     |                  |         |          |    |
|                    |     | 01          | 02        | 03         | 04   | 05      | 06       | 07        |            |        |     |                          |                  |        |          |        |    |                     |                  |         |          |    |
|                    |     | 08          | 09        | 10         | 11   | 12      | 13       | 14        |            |        |     |                          |                  |        |          |        |    |                     |                  |         |          |    |
|                    |     | 15          | 16        | 17         | 18   | 19      | 20       | 21        |            |        |     |                          |                  | 解于田    | 15 IG FI |        |    |                     |                  |         |          |    |
|                    |     | 22          | 23        | 24         | 25   | 26      | 27       | 28        |            |        |     |                          |                  |        |          |        |    |                     |                  |         |          |    |
|                    |     | 29          | 30        | 01         | 02   | 03      | 04       | 05        |            |        |     |                          |                  |        |          |        |    |                     |                  |         |          |    |
|                    |     | 06          | 07        | 08         | 09   | 10      | 11       | 12        |            |        |     |                          |                  |        |          |        |    |                     |                  |         |          |    |
| 整 陕西省政             | 府采  | 购综合         | 合管理       | 平台         | • •  | 该市本级    | (U)(Q)   |           |            |        |     |                          |                  |        |          |        |    | 」河南首创环保<br>1 河南首创环保 | 4技有限公司<br>4技有限公司 | 1 • ¢   | 8 U      |    |
| = *                | • I | 已参与         | 项目进度      |            |      |         |          |           |            |        |     |                          |                  |        |          |        |    |                     |                  |         |          | 1  |
| 交易执行               | ^ - |             | -         |            |      |         |          |           |            |        |     |                          |                  |        |          |        |    |                     |                  | 100-000 | TH       |    |
| <b>下</b> 待办任务      |     | 929E17F1    | N82 19    | F.L1型45745 | 1971 | 107 179 | ET SK    | 300217-00 | 419        |        |     |                          |                  |        |          |        |    |                     |                  | 130.04  |          |    |
| 16 已办任务            | 1   | <b>序号</b> ] | 项目编号      |            | 项目   | 名称      |          | 包-包       | 号(包名称)     | 包金額(元) | 采购方 | 式                        |                  | 采购单位   |          | 项目执行方式 |    | 采购结果                |                  | 提们      | ŧ        |    |
| EO 信思通知            |     |             |           |            |      |         |          |           |            |        | 留け  | 无数据                      |                  |        |          |        |    |                     |                  |         |          |    |
| □ 元标               | -   | 10条/页       | 〔 、 共(    | 0 魚        |      |         |          |           |            |        |     |                          |                  |        |          |        |    |                     | 1                | > 101   | 主 1 页    |    |
| 电子卖场               |     |             |           |            |      |         |          |           |            |        |     |                          |                  |        |          |        |    |                     |                  |         |          |    |
| 诚信管理               |     |             |           |            |      |         |          |           |            |        |     |                          |                  |        |          |        |    |                     |                  |         | 0        | ). |
| 质疑投诉               |     |             |           |            |      |         |          |           |            |        |     |                          |                  |        |          |        |    |                     |                  |         | 0        |    |
| 供应商库               |     |             |           |            |      |         |          |           |            |        |     |                          |                  |        |          |        |    |                     |                  |         | 0.15B.PS |    |

#### 5.2 合同信息查看

供应商登录系统后,点击"交易执行一合同管理一采购合同列表"菜单,可查看中标项目的合同签订情况信息,【高级查询】可以通过【合同名称/编号】或【采购单位名称】搜索查看中标项目的合同信息。

| 陕西省政                                                                                          | 府采购综合                                                                                                    | 管理平                                                                                                    |                                                                                                    |                                                                                               |           |                                                      |                                 |                                                                                                    |                       |                            |                                      |
|-----------------------------------------------------------------------------------------------|----------------------------------------------------------------------------------------------------|----------------------------------------------------------------------------------------------------|----------------------------------------------------------------------------------------------------|-----------------------------------------------------------------------------------------------|-----------|------------------------------------------------------|---------------------------------|----------------------------------------------------------------------------------------------------|-----------------------|----------------------------|--------------------------------------|
| tí <del>,</del>                                                                               | ▲ 采购合同                                                                                                    | 3                                                                                                    |                                                                                                    |                                                                                               |           |                                                      |                                 |                                                                                                    |                       |                            |                                      |
| 待办任务                                                                                          | 待草拟                                                                                                    | 签订中                                                                                                    | 已签订                                                                                                    | 已作废                                                                                           |           |                                                      |                                 |                                                                                                    |                       | 查询                         | 重置 🛛 😽 高级                            |
| 已办任务                                                                                          | 序号 项                                                                                                    | 目名称                                                                                                    | 包名称                                                                                                    | 采购方式                                                                                          | 合同编号      | 合同名称                                                 | 供应商                             | 合同分类                                                                                                    | 签订时间 🗇                | 状态                         | 操作                                   |
| 应标                                                                                            | ~                                                                                                    |                                                                                                    |                                                                                                    |                                                                                               |           | 智无                                                   | 数据                              |                                                                                                    |                       |                            |                                      |
| 开标                                                                                            | V 107/75                                                                                                    | # 0.5                                                                                                    |                                                                                                    |                                                                                               |           |                                                      |                                 |                                                                                                    |                       |                            | Abst 1                               |
| 等候大厅                                                                                          | 1038/04                                                                                                    |                                                                                                    |                                                                                                    |                                                                                               |           |                                                      |                                 |                                                                                                    |                       |                            | HULL                                 |
|                                                                                               | ^                                                                                                    |                                                                                                    |                                                                                                    |                                                                                               |           |                                                      |                                 |                                                                                                    |                       |                            |                                      |
| • 采购合同列表                                                                                      |                                                                                                    |                                                                                                    |                                                                                                    |                                                                                               |           |                                                      |                                 |                                                                                                    |                       |                            |                                      |
|                                                                                               |                                                                                                    |                                                                                                    |                                                                                                    |                                                                                               |           |                                                      |                                 |                                                                                                    |                       |                            |                                      |
| <sup>附件资料</sup> 陕西省政                                                                          | ▼                                                                                                    | 管理平                                                                                                    | <b>谷 •</b> 1                                                                                                    | <u>首本级</u> [明庚]                                                                               |           |                                                      |                                 |                                                                                                    |                       | 』 孙万圣<br>▲ 孙万圣             | * o* =                               |
| 附件资料<br>陕西省政<br>厅<br>动任务                                                                      |                                                                                                    | <mark>管理平</mark><br>引<br><sup>盔订中</sup>                                                                                                    | <b>台 •</b> 1<br>Casu                                                                                                    | 管 <u>本级</u> (初晚)<br>已作废                                                                       |           |                                                      |                                 |                                                                                                    |                       | 1 孙万圣<br>《 孙万圣             | * 0* #<br>重置 《高                      |
| 的件资料<br>陕西省政<br>F<br>新任务<br>3か任务                                                              |                                                                                                    | <b>管理平</b><br>司<br><sup>签订中</sup><br>输入项                                                                                                    | 谷 • 〔                                                                                                    | <u>ち本</u> (U)(9)<br>已作度                                                                       |           |                                                      | 供应商:                            | 歳入供应商名称                                                                                                    |                       | 上 狮泽<br>▲ 狮泽<br>董词         | * 0° 8<br>≣≣ ∧ ®                     |
| <sup>附件资料</sup><br><b>陕西省政</b><br><sup>庁</sup><br>参か任务<br>言の任务<br>言意通知                        | 府来购综合<br>かまた。<br>() 采购合同<br>(待取)<br>の目名称:<br>合同名称:                                                                                                    | <b>管理平</b><br>引<br>統/项<br>編/项                                                                                                    | 2 C (1) C (2) C (2) C (2) C (2) C (2) C (2) C (2) C (2) C (2) C (2) C (2) C (2) C (2) C (2) C (2) C (2) C (2) C (2) C (2) C (2) C (2) C (2) C (2) C (2) C (2) C (2) C (2) C (2) C (2) C (2) C (2) C (2) C (2) C (2) C (2) C (2) C (2) C (2) <pc (2)<="" p=""> <pc (2)<="" p=""></pc></pc> | <u>\$本频</u> (VIIN)<br>己作疲                                                                     |           |                                                      | 供应商:                            | (1) 人供应商名称<br>输入合同编号                                                                                                    |                       | 1 孙万圣<br>《 孙万圣<br>查询       |                                      |
| 附件资料 (快西省政) 行 待か任务 己か任务 信息通知 立际                                                               | 府采购综合<br>へ 「采购合同<br>合單数<br>项目名称:<br>へ 新約方式・                                                                                                    | <ul> <li>管理平</li> <li>3</li> <li>3</li> <li>3</li> <li>3</li> <li>3</li> <li>3</li> <li>3</li> <li>3</li> <li>3</li> <li>3</li> <li>3</li> <li>4</li> <li>4</li> <li>5</li> <li>4</li> <li>4<td>日本部     日本部     同     公称     日本部     日本部     日本部     日本部     日本     日本     日</td><td>5<u>木级</u> (UNR)<br/>己作成<br/>1125 - 命令43</td><td></td><td>一善实得</td><td>供应商:<br/>合同编号:</td><td>会入供应商会称 输入合同编号</td><td>网上卷价</td><td>1 例开译<br/>《 孙万圣<br/>查询</td><td>・ C #<br/>重型 、 高校</td></li></ul> | 日本部     日本部     同     公称     日本部     日本部     日本部     日本部     日本     日本     日                                                                                                    | 5 <u>木级</u> (UNR)<br>己作成<br>1125 - 命令43                                                       |           | 一善实得                                                 | 供应商:<br>合同编号:                   | 会入供应商会称 输入合同编号                                                                                                    | 网上卷价                  | 1 例开译<br>《 孙万圣<br>查询       | ・ C #<br>重型 、 高校                     |
| 附件資料                                                                                          | 府采购综合 府采购合同 希報数 希報数 · 采购合同 · 采购合式:                                                                                                    | <ul> <li>管理平</li> <li>家び中</li> <li>窓入団</li> <li>金入団</li> <li>公开部</li> </ul>                                                                                                    | C (1)     C (1)                                                                                                    | 5本 <u>数</u> (UNR)<br>己作疲<br>對25示 完争性)                                                         | )         | <ul> <li>单—来源</li> </ul>                             | 供应商:<br>合同编号:<br>               | <ul> <li>         (4) 人员应用公称     </li> <li>         (4) 人会同编号     </li> <li>         (4) 人会问编号     </li> </ul>                                                                                                    | 网上完价                  | 1 孙万圣<br>《 孙万圣<br>查词       | * ぱ ::<br>王王 へ 高校                    |
| 附件资料 決西省政) 行 待か任务 已か任务 信息通知 应标 开标 等限大厅 合同管理                                                   | 府采购综合<br>( 采购合配                                                                                                    | <ul> <li>管理平</li> <li>家J中</li> <li>窓入明</li> <li>金六明</li> <li>金井昭</li> <li>金井昭</li> <li>金米昭</li> <li>金術</li> </ul>                                                                                                    | 台 • 〕                                                                                                    | 11本 <u>扱</u> (UTMR)<br>己作森<br>部形示 ○ 売争性計<br>□ 部务                                              | <br>英利 词价 | <ul> <li>单—来源</li> </ul>                             | (肌应商:<br>合同编号:<br>              | <ul> <li>▲人供成時名称</li> <li>輸入合同编号</li> <li>● 其他</li> </ul>                                                                                                    | 网上完价                  | 1. 树万圣<br>《 树万圣<br>查询      |                                      |
| 附件资料<br>存<br>待力任务<br>合わ任务<br>信息通知<br>应标<br>并示<br>等続大厅<br>台同管理<br>合用管理<br>合用管理<br>合用管理<br>合用管理 | 府采购综合 府采购合同 希單數 项目名称: 金同名称: 金同名称: 金同名称: 金同名称: 金同名称: 金同名称: 金同名称: 金同名称: 金同名称: 金同名称: 金同名称: 金同名称:                                                                                                    | <ul> <li>管理平</li> <li> <ul> <li></li></ul></li></ul>                                                                                                    | C く く い い い い い い い い い い い い い い い い い                                                                                                    | <u>ち本残</u> (UN#)<br>己作歳<br>記録示 。 完争性道<br>訳録示<br>来物方式                                          | (英利 ) 询公  | <ul> <li>单一来源</li> <li>合同名称</li> </ul>               | 供販商: 合同執号: 合同執号: ○ 完争性运药<br>供助商 | <ul> <li>(4)、供送商名称</li> <li>(4)、公司指令</li> <li>(4)、公司指令</li> <li>(4)、公司指令</li> <li>(4)、公司指令</li> <li>(4)、公司指令</li> <li>(4)、公司指令</li> <li>(4)、公司指令</li> <li>(4)、公司法令</li> <li>(4)、公司法</li></ul> | 网上完价<br><b>签订时问 ○</b> | 1. 粉万至<br>《 粉万至<br>雪前<br>】 | * G* #<br>重量 へ 高級<br>操作              |
| 附件资料 (快西省政) 行 待か任务 己か任务 信息通知 应标 新版大厅 合同管理 合同管理 奇、界均合同列表 附件资料                                  | 府采购综合 府采购合同 · 采购合同 · 采购合同 · 采购合司 · 采购合司 · 采购合司 · 采购方式: · 公司 · 除号 页目                                                                                                    | <ul> <li>管理平</li> <li>3</li> <li>釜J中</li> <li>釜入街</li> <li>金井経</li> <li>金井経</li> <li>金術</li> <li>334称</li> </ul>                                                                                                    | <ul> <li>合・1</li> <li>こ</li> <li>こ</li> <li>こ</li> <li>正</li> <li>セ</li> <li>さ</li> <li>さ</li> <li>こ</li> <li>に</li> <li>こ</li> <li>に</li> <li>こ</li> <li>に</li> <li>こ</li> <li>に</li> <li>こ</li> <li>こ<td><u>ちよ数</u> [1788]<br/>日作歳<br/>部25示 売売争性3<br/>一部分<br/><b>米現方式</b></td><td>(約) 前公</td><td><ul> <li>単一來源</li> <li>合同名称</li> <li>智元</li> </ul></td><td>供应商:<br/>合同蜂号:<br/></td><td>金入供应向会称 金入合问编号 二 其他 二 其他 公同分类</td><td>网上完价<br/>签订时间 ○</td><td>1. 妙万译<br/>《</td><td>* 6 #<br/>王王 • 高級<br/>撥作</td></li></ul>                                                                                                    | <u>ちよ数</u> [1788]<br>日作歳<br>部25示 売売争性3<br>一部分<br><b>米現方式</b>                                  | (約) 前公    | <ul> <li>単一來源</li> <li>合同名称</li> <li>智元</li> </ul>   | 供应商:<br>合同蜂号:<br>               | 金入供应向会称 金入合问编号 二 其他 二 其他 公同分类                                                                                                    | 网上完价<br>签订时间 ○        | 1. 妙万译<br>《                | * 6 #<br>王王 • 高級<br>撥作               |
| 附件资料                                                                                          | 府采购综合 ( 采购合品 ( 采购合品 ( 希朝期) ( 原目名称: ( 合嗣名称: ( 合嗣名: ( 合嗣名: ( 合嗣3: ( 合嗣3: ( 合嗣3: ( 合嗣3: ( 合嗣3: ( 合嗣3: ( 合嗣3: ( 合嗣3: ( 合嗣3: ( 合嗣3: ( 合嗣3: ( 合嗣3: ( 合嗣3: ( 合嗣3: ( 合嗣3: ( 合嗣3: ( 合嗣3: ( 合嗣3: ( 合嗣3: ( 合嗣3: ( 合嗣3: ( 合嗣3: ( 合嗣3: ( 合 | 5 管理平<br>3<br>3<br>3<br>3<br>3<br>3<br>3<br>3<br>8<br>6<br>3<br>8<br>6<br>8<br>7<br>8<br>7<br>8<br>7<br>8<br>7<br>8<br>7<br>8<br>7<br>8<br>7<br>8<br>7<br>8<br>7                                                                                                    | C 年 1     C 年 1      C 年 1      C 年 1                                                                                                    | 1本数 (UNR)<br>日本政<br>部部示<br>部部示<br>部分<br>第第一<br>第第一<br>第第一<br>第一<br>第一<br>第一<br>第一<br>第一<br>第一 | (共) 词(小)  | <ul> <li>一 单一来源</li> <li>合同名称</li> <li>皆元</li> </ul> | 供应商:<br>合同编号:<br>売争住运商<br>供应商   | <ul> <li>▲入台同端号</li> <li>● 其他</li> <li>● 其他</li> <li>● 自动分类</li> </ul>                                                                                                    | 网上完价<br>签订时问 ○        | 1. 孙万译<br>《 孙万圣<br>查词      | * 6 <sup>*</sup> 2*<br>王王 へ 東京<br>提作 |

采购人草拟合同后,需要供应商进入系统进行确认,收到待确认的合同后,点击"交易 执行一待办任务"选择相应的流程进行确认即可。

| 陕西省政府采                                    | 购综合管理平台                                       | ♥ <u>秋西省本级</u>                           |                          |                                                                   |                                                    |                        |                        |                                | 』 省委机关<br>▲ 省委机关               | 幼儿园负责 ▼<br>幼儿园 | ¢ = 0   |
|-------------------------------------------|-----------------------------------------------|------------------------------------------|--------------------------|-------------------------------------------------------------------|----------------------------------------------------|------------------------|------------------------|--------------------------------|--------------------------------|----------------|---------|
| *                                         | 待办列表                                          |                                          |                          |                                                                   |                                                    |                        |                        |                                |                                |                |         |
| 监管                                        |                                               |                                          |                          |                                                                   | 项目名称                                               | 谢翰入项目名                 | 称                      | 步骤名称                           | 请输入步骤名称                        | -              |         |
| 执行 ^                                      |                                               |                                          |                          |                                                                   |                                                    |                        |                        |                                |                                |                |         |
| 荷办任务                                      | 序号 采购单位                                       | 项目编号                                     | 項目负责人                    | 工作造名称                                                             | 采购方式                                               | 流程发起时间                 | 任务创建时间                 | 当前步骤                           | 状态                             | 流转意见           | 操作      |
| 已办任务<br>信息通知                              | 1 省委机关幼儿园                                     | xm202110150954                           | -<br>3<br>2              | xm202110150954]关于<br>则试政府购买服务-货物<br>美-公开招标项目采购计划<br>20211015的采购合同 | 公开招标                                               | 2021-10-18<br>19:07:54 | 2021-10-18<br>19:12:16 | 采购负责审核                         | 待领取                            |                | 办理      |
| 合同审核<br>项目编号<br>xm20211015095             | 4                                             | 项目名称<br>测试政府购3<br>20211015               | <b>买服务-货物类-公开招标项目采</b> 题 | 合同<br>防计划 中初                                                      | 10<br>Mit0                                         |                        |                        | 合同金額(元)<br>189.00              | 1526                           | 审批<br>腿        | 1<br>>3 |
| 供应商: 西安曲江文化<br>联系人: 王龙斌<br>联系方式: 87664008 | 旅游股份有限公司                                      | 采购单位: <b>曾</b> ]<br>联系人: lyq<br>联系方式: 18 | 數机关幼儿园<br>991193368      | 采购中标                                                              | 方式: 公开招标<br>金额: 189.00元<br>时间: 2021-10-18 18:59:02 |                        |                        | 代理机构:方大<br>项目联系人:习<br>联系方式:133 | 、国际工程咨询股份有限<br>3序<br>179000077 | <b>股公司</b>     |         |
| 996666                                    | 合同相关文件                                        |                                          |                          |                                                                   |                                                    |                        |                        |                                |                                |                |         |
| 采购内容及交付                                   | 采购内容及交付                                       |                                          |                          |                                                                   |                                                    |                        |                        |                                | (F                             | 审日志 / 批注(      | 總       |
| 支付售后及违约                                   | 合同基本信息                                        |                                          |                          |                                                                   |                                                    |                        |                        |                                | 批注                             |                |         |
| 签约方及附件                                    | 合同名称:测试政府购买服<br>合同编号:xm202110150<br>签约地点:件业大厦 | 务-货物类-公开招标项目采购计<br>954                   | +8)20211015              |                                                                   |                                                    |                        |                        |                                |                                |                |         |

#### 6 质疑投诉

#### 6.1 投诉登记

事先说明:目前本系统中投诉登记相关功能仅为线上信息登记使用,投诉受理仍需供应 商将相关纸质资料进行打印盖章后递交相关管理部门进行线下审核与回复。系统支持线上登 记信息打印功能,可在系统内填写完毕后,打印完成线下盖章操作。

**步骤一**:供应商登录系统,点击"质疑投诉一投诉登记一投诉登记管理",点击页面右 上角【投诉登记】按钮,进入投诉管理登记页面。

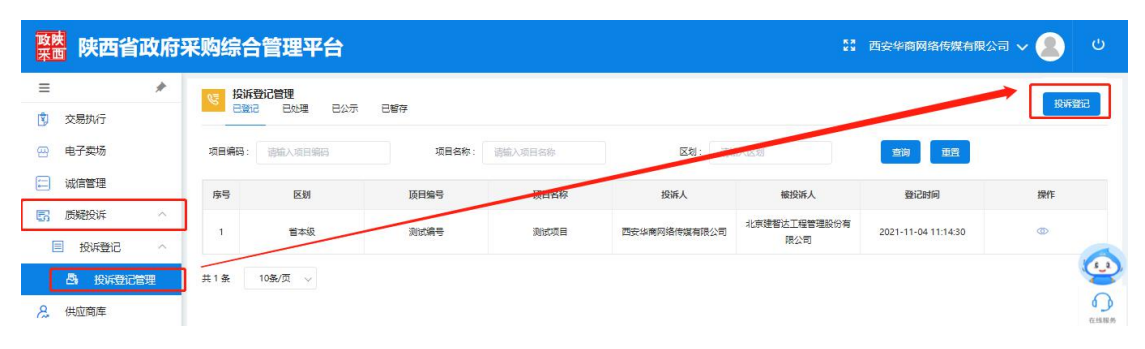

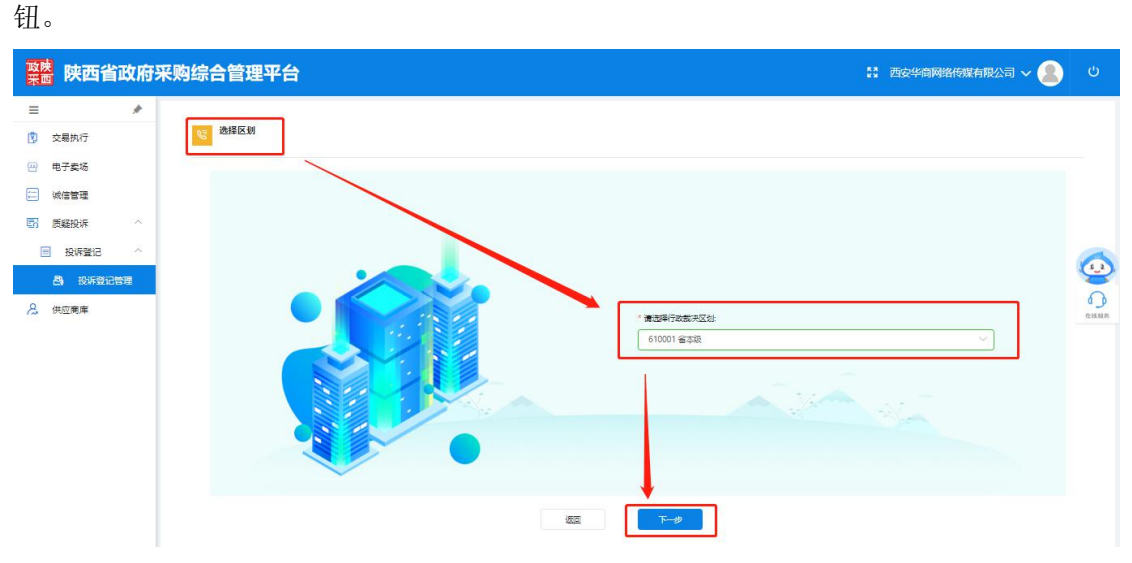

步骤二:选择投诉项目区划(区划信息必须为采购项目相关区划),点击【下一步】按

步骤三:阅读《登记须知》后,确认无误点击【我已阅读】按钮,进入下一环节。

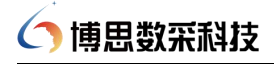

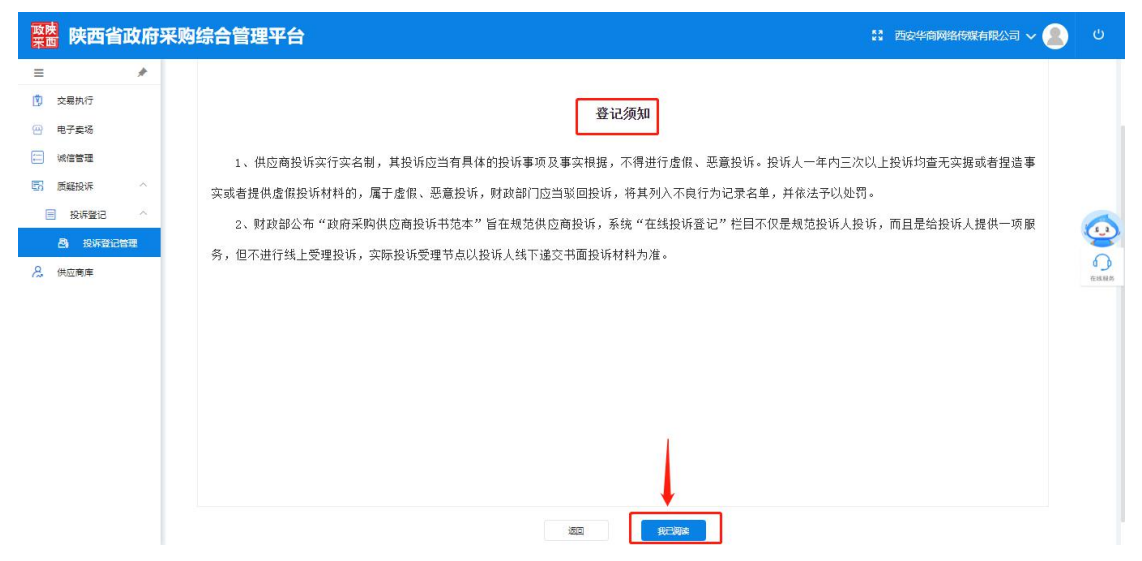

**步骤四**:进入供应商身份登记页面:根据登记人身份信息,选择相应投诉人类型:投诉 单位法人/投诉单位委托人、填写投诉人姓名、身份证号码、联系电话,填写验证码后,点 击【下一步】按钮,进入下一环节。

| 警察 陕西省政府等                                | 采购综合管理平台           |                                        | omega and the second and the second | Ċ    |
|------------------------------------------|--------------------|----------------------------------------|----------------------------------------------------------------------------------------------------|------|
| = *                                      |                    |                                        |                                                                                                    |      |
| 交易执行                                     | 66 日初夏15           |                                        |                                                                                                    |      |
| 四 电子窦场                                   |                    |                                        |                                                                                                    |      |
| 📰 诚信管理                                   |                    |                                        |                                                                                                    |      |
| 「「「「「「「「」」」 「「」」 「「」」 「「」」 「「」」 「」 「」 「」 | * 投深人樂聖:           |                                        |                                                                                                    |      |
| ■ 投诉登记 ^                                 | * 姓名:              |                                        |                                                                                                    | 0    |
| 合 投诉登记管理                                 | *身份证号码:            |                                        |                                                                                                    | 9    |
| 2. 供应商庫                                  | * 联系电话:            | 用于物味处露近疾通知                             | ]                                                                                                    | 在线程序 |
|                                          | * <u>Bécless</u> : | ************************************** |                                                                                                    |      |
|                                          |                    |                                        |                                                                                                    |      |
|                                          |                    |                                        |                                                                                                    |      |
|                                          |                    |                                        |                                                                                                    |      |
|                                          |                    |                                        |                                                                                                    |      |
|                                          |                    |                                        |                                                                                                    |      |

**步骤五**:进入新增投诉登记页面,填写页面内相应信息:投诉人信息、被投诉人信息、 受委托人信息(投诉类型:投诉单位委托人)等信息,确认信息无误后,可点击右上角【保 存】按钮进行保存操作,完成投诉登记。(注:保存之后相关投诉信息不可再修改,请谨慎 操作)

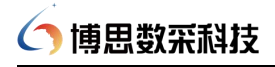

| <b>警然</b> 陕西省政府采 | 采购综合管理 <sup>3</sup> | 平台           |                     |                    | \$\$ 西安华商网络f   | \$\$\$\$4限公司 ~ 🙎 | Ċ    |
|------------------|---------------------|--------------|---------------------|--------------------|----------------|------------------|------|
| = *              | 17-181              |              |                     |                    |                |                  |      |
| 🙁 交易执行           | S 新增投诉登记            | 5            |                     | 15.5               | 177 <b>977</b> | 生成投资书            |      |
| 💮 电子卖场           | _                   |              |                     |                    |                |                  |      |
| () 《信管理          | ● 投诉人信息             |              |                     |                    |                |                  |      |
| 「 质疑投诉 ^         | * 投牌人名称:            | 西安中南网络俄城有限公司 | * 投诉人编码:            | 91610133663151141F |                |                  |      |
| ■ 投诉登记 ^         | * 投诉人地址:            | 0            | * 6648 :            | 通输入邮编(只邮输入数字)      |                |                  | ~    |
| <b>8)</b> 投诉登记管理 | * 法定代表人:            | 演输入法定代表人     | * 主要负责人职务:          | 请输入主要负责人即务         |                |                  | 9    |
| 🔏 供应商庫           | * 联系电话:             | 谱输入症机号/手机号   |                     |                    |                |                  | 在线程的 |
|                  | 2 受委托人信息            |              |                     |                    |                |                  |      |
|                  | * 摄权代表人:            | 適倫入授祝代誌人     | * 联赛电话:             | 诸侯入丞北号/手机号         |                |                  |      |
|                  | * 工作单位:             | 遗输入工作单位      | * 17 <del>5</del> : | 通信入班权代表印号          |                |                  |      |
|                  | * #841:             | 海输入级权代表地址    | * #5/ <b>#</b> :    | 请输入授权代表部编          |                |                  |      |
|                  | * 代理期限至:            |              |                     |                    |                |                  |      |
|                  | * 具体权限:             | 德输入接极代源具体权限  |                     |                    |                |                  |      |
|                  | • 异份证3增件;           | 上传报件         |                     |                    |                |                  |      |

如需暂存操作,可点击【暂存】按钮,之后进入"待处理"页面再次编辑投诉内容。编辑完成无误后,点击【保存】按钮完成投诉提交。(注:保存之后相关投诉信息不可再修改,请谨慎操作)

| <b>繁荣</b> 陕西省政府                        | 采购综合管理平台                                                                                                    |                      |                             |              |              | 53                  | ڻ 🙎 -     |
|----------------------------------------|----------------------------------------------------------------------------------------------------|----------------------|-----------------------------|--------------|--------------|---------------------|-----------|
|                                        | 2015年1月1日日本語 2015年1日本語 2015年1日本 20155年11月1日本 20155年11月11月11月11月11月11月11月11月11月11月11月11月11月 | ]                    |                             |              |              |                     | 1074-1012 |
| - 电子类场                                 | <b>项目编码:</b> 谢能入项目编码                                                                                                    | 项目名称:                | 清输入项目名称                     | 医划: 清编入区     | 21           | <b>200</b>          |           |
| ;;;;;;;;;;;;;;;;;;;;;;;;;;;;;;;;;;;;;; | 序号 区别                                                                                                    | 项目编号                 | 项目名称                        | 投诉人          | 被投诉人         | 登记时间                | 操作        |
| ■ 投诉登记 へ                               | 1 省本级                                                                                                    | XM-gkcg-20210728-001 | 幼儿園办公用最采购计划20210728-00<br>1 | 河南首创环保科技有限公司 | 中经国际招标集团有限公司 | 2021-11-03 09:02:12 | (         |
| 👌 Radione                              | 共1条 10条/页 ~                                                                                                    |                      |                             |              |              |                     |           |
| <u>人</u> 供应商库                          |                                                                                                    |                      |                             |              |              |                     | 0         |

#### 6.2 委托书/投诉书打印

系统支持"生成委托书"(如登记人为投诉单位委托人时)、"生成投诉书",供应商可点 击【生成委托书】、【生成投诉书】按钮生成相关文件后,点击【打印】按钮完成打印后,进 行线下盖章后递交纸质资料至相关投诉受理部门。

| we 陕西省政府:                                | 采购综合管理平台                                   |                                                                       | ە 🖉 🗸 🖉 ن        |
|------------------------------------------|--------------------------------------------|-----------------------------------------------------------------------|------------------|
| = *                                      | <b>查看投诉</b> 登记                             | 委托书 X                                                                 |                  |
| <ul> <li>交易执行</li> <li>一 电子类场</li> </ul> |                                            | 授权委托书(正本)                                                             | 332 ±1664 ±16645 |
| (二) 诚信管理                                 | ● 投诉人信息                                    | 1、委托人:(姓名或名称、性别、职业、住址及联系方式或法人或者其他组织名称,住                               |                  |
| <b>新新新</b>                               | *投诉人名称: 河南首州环保科拉有限公司                       | 址)河南首创环保科技有限公司、女、河南省郑州市市辖区、18682930106<br>2、法定代表人/主要负责人:(姓名、职务)张三、总经理 |                  |
| ■ 投诉登记 へ                                 | "投诉人地址: 网络查罗州市市银区                          | 3、受委托人: (姓名、工作单位、职务) 梁雨晴、波速、工程师                                       |                  |
|                                          | *法定代表人: 查三                                 | 法定代表人/主要负责人签字:                                                        |                  |
| 只 供应商库                                   | *联美电话: 18682930106                         |                                                                       |                  |
|                                          | ❷ 受委托人信息                                   | 单位名称(公華)                                                              |                  |
|                                          | "提权代表人: 即即明                                | 受托人签字:河南首创环保科技有限公司                                                    | C.M.B.A          |
|                                          | *工作单位: 2015                                | 2021年11月10日                                                           |                  |
|                                          | * 郑祉: 作业大量                                 | 9580 (FTED                                                            |                  |
|                                          | - /1/19/9/10 77 (D) coopt an out an opping |                                                                       |                  |

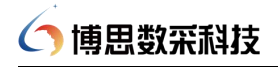

| <b>聚度</b> 陕西省政府部                       | 采购综合管理平台                                    | 投诉人于 <u>2021年10月27日</u> 」向 <u>王宏新</u> 提出质疑,质疑事项<br>为:1、质疑实习11112、质疑事项2223、质疑集项3333 | 🐮 河南首御环保科技有限公司 🗸 🧶 じ |
|----------------------------------------|---------------------------------------------|------------------------------------------------------------------------------------|----------------------|
|                                        | 5. 金融投诉登记                                   | <u></u> <u></u>                                                                    | 25 1:24567 2:25667   |
| <ul> <li>田子卖场</li> <li>試信管理</li> </ul> | ● 投诉人信息                                     | 投诉事项: <u>2.招标参数未在发布招供文件前进行论证。</u><br>事实依据: <u>222事实依据2222</u>                      |                      |
| 雪 投诉登记 へ                               | *投诉人名称: 河南南部环府科会明公司 *投诉人物社: 河南南部州也北京区       |                                                                                    |                      |
| A wasaicama<br>A wasa                  | * 法运代表人: 派三<br>* 就来电话: 18682930106          | 投诉事项: <u>1.招恢文件中的参数愚</u> 有颌回性和暗他性:<br>事实依据: 投近实现部个1事实依据                            |                      |
|                                        | ❷ 受委托人信息                                    |                                                                                    |                      |
|                                        | *接权代表人: 2010年<br>*工作单位: 2015                | 五 与均近期随根关航均形造史                                                                     | AUNA                 |
|                                        | * 始社: 併加大調<br>* 代理時間至: ① 2021-12-31 1200-00 | ·····································                                              |                      |
|                                        | * 具体权限: 全积美形代理                              | 签字(签篇):<br>公 章:                                                                    |                      |
|                                        | * 兼保证理题样: 20200612_IMG_6292.JPG @           | 日期: 2021年11月10日                                                                    |                      |
|                                        | ● 被投诉人信息                                    |                                                                                    |                      |

如无打印机或暂时无法直接打印,可使用电脑打印自带功能将相关委托书、投诉书另存为 PDF 再进行打印操作。(如无另存为 pdf 选项,建议电脑安装 pdf 阅读器后再试)

|          | 2021/11/10 PF3-41 形成影片和(正本)<br>授权委托书(正本)                                             | Ŧ      | TED                              | 1页                                             |
|----------|--------------------------------------------------------------------------------------|--------|----------------------------------|------------------------------------------------|
| <u>.</u> | 1、要托人: (姓名或名称、性别、职业、住址及联系方式或法人或者其他组织名称,住址)河南<br>首创环倾料技有限公司、女、河南省郑州市市辖区、18682930106   | E<br>D | 3标打印机                            | 日存为 PDF ▼<br>Microsoft Print to PDF<br>日存为 PDF |
| I        | <ol> <li>法定代表人/主要负责人:(姓名、职务)张三、总经理</li> <li>3、受委托人:(姓名、工作单位、职务)梁雨晴、波速、工程师</li> </ol> | 桁      | 节周 斜                             |                                                |
| ÷        | 法定代表人/主要负责人签字:<br>单位名称(公章)<br>受托人签字: 河南首创环保科技有限公司<br>2021 年 11 月 10 日                | đ      | ☞@雪<br>如无打1<br>项中""<br>书另存:<br>印 | ~<br>印机,可使用打印选<br>另存为PDF"将委托<br>至电脑本地,再行打      |

#### 7 诚信评价

#### 7.1 查看诚信评价信息

供应商用户登录供应商账号,可在"诚信管理一供应商首页"中查看评价的所有信息。

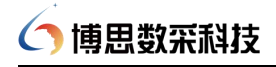

| <b>繁</b> 陕西省政府                                                                                                    | 采购综合管理平台。除四面面本级                                    | (1788)                                                                                                    |                                                              |                                         | 53                                                                | ە 🙎 م |
|----------------------------------------------------------------------------------------------------|----------------------------------------------------|----------------------------------------------------------------------------------------------------|--------------------------------------------------------------|-----------------------------------------|-------------------------------------------------------------------|-------|
| 映四首以悦分           三         ・           ③ 又易約7         ・           ③ 東多約5         ・           □ (約合電理)         ・           □ (約合電理)         ・           □ (約合電理)         ・           □ (約合電理)         ・           □ (約合電理)         ・           □ (約合電理)         ・           □ (約合電理)         ・           □ (約合電理)         ・           □ (約合電理)         ・           ○ (約分前令)         ・           □ (約合電理)         ・           ○ (約合電電)         ・ | 不対応日目建一日 (Manakasa)<br>(金) 査書類的報告<br>待力事項<br>得存が項目 | (1995)<br>(1995)<br>(199 | <ul> <li>□日子行放量</li> <li>● 日子行放量</li> <li>■ 日子行放量</li> </ul> | AND AND AND AND AND AND AND AND AND AND | (1) 松沢(小)設置<br>2 と知味汁) (1) 二、二、二、二、二、二、二、二、二、二、二、二、二、二、二、二、二、二、二、 |       |
|                                                                                                    |                                                    | at the state of the state of th                                                                                                    | 100 00 100 0000                                              |                                         |                                                                   |       |

如需查看各个项目详细评价信息,可点击"诚信管理"菜单,【评价单管理】进入【对

我的评价】页面,选择相应的项目信息,点击,可查看项目对供应商用户的评价信息。

| 繁整 陕西省政府    | 采购综合管理平台。                            | ♥ 陕西省首本级 (10)與           |                      |       |           | <sup>23</sup> 河南 | 供应商1 🗸 息<br>指林物业管理有限公司 🖌 🚨 | 6     |
|-------------|--------------------------------------|--------------------------|----------------------|-------|-----------|------------------|----------------------------|-------|
| = *         | 1 对我的评价                              |                          |                      |       |           |                  |                            |       |
| 😰 交易执行      |                                      |                          |                      |       |           |                  |                            |       |
| 💮 电子卖场      |                                      |                          | 项目编码                 | 项目编码  | 项目名称 项目名称 | 译 <b>审时间</b> 🗇 译 | 前间                         | EE    |
| 🔚 城信管理 🔷    |                                      | () (項目編码: [周] 測试6号) ()平  | 审时间: 2021-10-07)     |       |           |                  |                            |       |
| 🗒 评价单管理 🔪 🔿 | <ul> <li>一 采购项目4-竞争性磋商(3)</li> </ul> | 三次)(合同编码:政保-2021-0306.1  | B2)                  |       |           |                  |                            |       |
| 业 我的评价单     | 评价单编码                                | 评价人                      | 评价对象                 | 评价单类型 | 评价日期      | 备注               | :是·F                       |       |
| 開加 对我的评价    | ESC-610001-100000064                 | 河南楷林物业管理有限公司             | 河南楷林物业管理有限公司         | 初评    |           |                  | 重调                         | 6     |
| 🚺 供应商首页     | > () 采购项目4-竞争性运商日                    | 三次 (项目编码: 政采-2021-0306.1 | B2)(译集时间:2021-08-30) |       |           |                  |                            | 9     |
| · 质髓投诉      | 共3条 10条/页 ∨                          |                          |                      |       |           |                  |                            | CINE, |
| 🔒 供应商库      |                                      |                          |                      |       |           |                  |                            |       |
|             |                                      |                          |                      |       |           |                  |                            |       |
|             |                                      |                          |                      |       |           |                  |                            |       |
|             |                                      |                          |                      |       |           |                  |                            |       |
|             |                                      |                          |                      |       |           |                  |                            |       |
|             |                                      |                          |                      |       |           |                  |                            |       |
|             |                                      |                          |                      |       |           |                  |                            |       |
|             |                                      |                          |                      |       |           |                  |                            |       |
|             |                                      |                          |                      |       |           |                  |                            |       |